# GOODWE

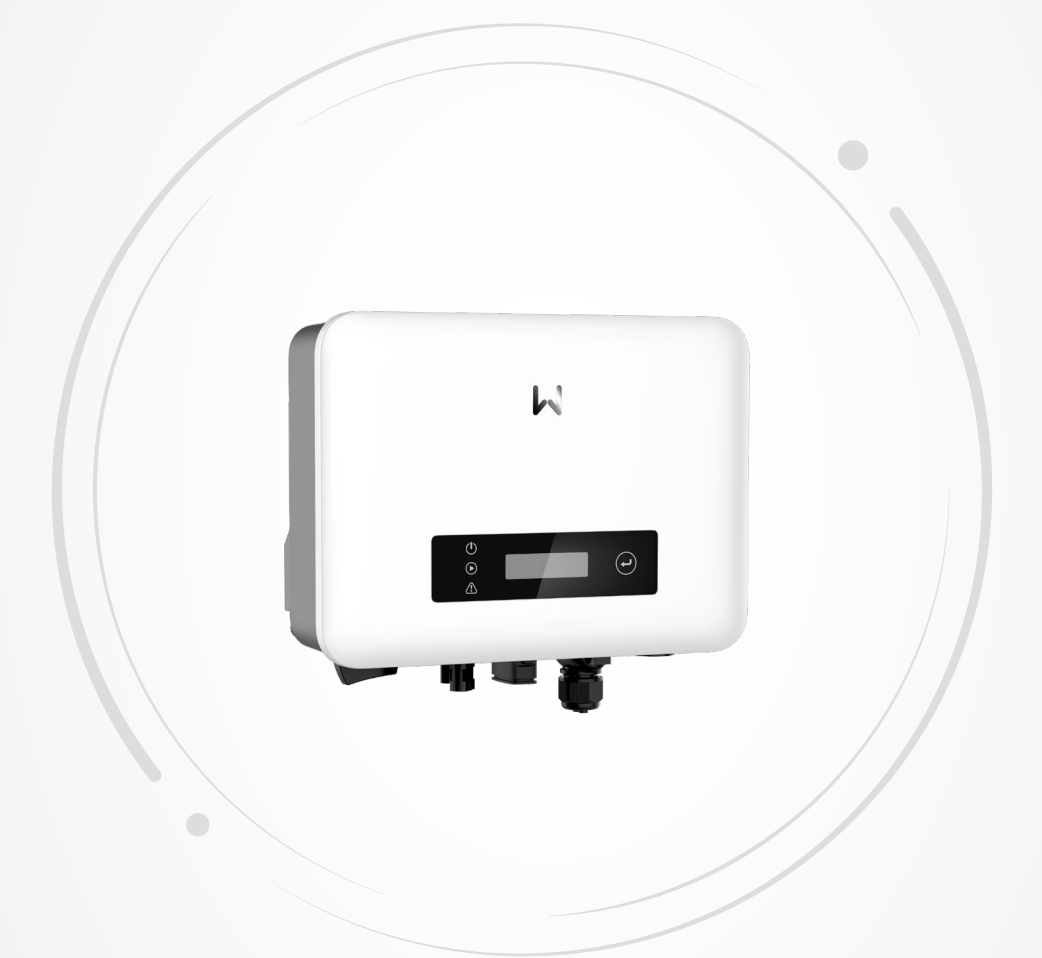

# Návod k obsluze

# FV invertor připojený k síti

Série XS (0,7-3,3 kW) G3

V1.0-2023-09-30

#### Copyright © GoodWe Technologies Co.,Ltd. 2023. Veškerá práva vyhrazena.

Žádná část této příručky nesmí být reprodukována nebo přenášena na veřejnou platformu v jakékoli formě nebo jakýmkoli způsobem bez předchozího písemného souhlasu společnosti GoodWe Technologies Co., Ltd.

#### Ochranné známky

**GOODINE** a další ochranné známky GOODWE jsou ochranné známky společnosti GoodWe Technologies Co., Ltd. Všechny ostatní ochranné známky nebo registrované ochranné známky uvedené v této příručce jsou vlastnictvím společnosti.

#### UPOZORNĚNÍ

Informace v této uživatelské příručce se mohou změnit v důsledku aktualizací produktu. Pokud není uvedeno jinak, tento návod nemůže nahradit štítky výrobku ani bezpečnostní opatření v uživatelské příručce. Všechny uvedené popisy slouží pouze pro orientaci.

# OBSAH

| 1 | O tomto návodu               | 1  |
|---|------------------------------|----|
|   | 1.1 Příslušný model          | 1  |
|   | 1.2 Cílová skupina           | 1  |
|   | 1.3 Definice symbolů         | 2  |
|   | 1.4 Aktualizace              | 2  |
| 2 | Bezpečnostní opatření        | 3  |
|   | 2.1 Obecná bezpečnost        | 3  |
|   | 2.2 Strana DC                | 3  |
|   | 2.3 Strana AC                | 4  |
|   | 2.4 Měnič                    | 4  |
|   | 2.5 Požadavky na personál    | 5  |
|   | 2.6 EU prohlášení o shodě    | 5  |
| 3 | Představení produktu         | 6  |
|   | 3.1. Scénáře použití         | 6  |
|   | 3.2 Schéma zapojení          | 6  |
|   | 3.3 Podporované tvpy mřížek  | 7  |
|   | 3.4 Funkce                   | 7  |
|   | 3.5 Provozní režim invertoru | 10 |
|   | 3.6 Vzhled                   | 11 |
|   | 3.6.1 Díly                   | 11 |
|   | 3.6.2 Popis kontrolky        | 12 |
|   | 3.6.3 Typový štítek          | 13 |
| 4 | Kontrola a skladování        | 14 |
|   | 4.1 Kontrola před přijetím   | 14 |
|   | 4.2 Dodávky                  | 14 |
|   | 4.3 Skladování               | 15 |
| 5 | Instalace                    | 16 |
|   | 5.1 Požadavky na instalaci   | 16 |
|   | 5.2 Instalace invertoru      | 19 |

|    | 5.2.1 Přemístění invertoru                                     | 19       |
|----|----------------------------------------------------------------|----------|
|    | 5.2.2 Instalace invertoru                                      | 19       |
| 6  | Elektrické připojení                                           | 21       |
| -  | 6.1 Bezpečnostní opatření                                      |          |
|    | 6.2 Připojení kabelu PE                                        | 21       |
|    | 6.3 Připojení vstupního kabelu stejnosměrného proudu           | 22       |
|    | 6.4 Připojení výstupního kabelu střídavého proudu              | 24       |
|    | 6.5 Komunikace                                                 | 28       |
|    | 6.5.1 Připojení komunikačního kabelu (volitelné)               | 30       |
|    | 6.5.2 Popis režimu DRM                                         | 31       |
|    | 6.5.3 Instalace komunikačního modulu (volitelně)               | 33       |
| 7  | Uvedení zařízení do provozu                                    | 34       |
|    | 7.1 Kontrola před zapnutím napájení                            | 34       |
|    | 7.2 Zapnutí napájení                                           | 34       |
| 8  | Uvedení systému do provozu                                     | 35       |
| 0  | 8 1. Kontrolky a tlačítka                                      |          |
|    | 8.2 Nastavení parametrů měniče prostřednictvím obrazovky dis   | pleie 35 |
|    | 8.2.1 Úvod do nabídky                                          |          |
|    | 8.2.2 Úvod do parametrů měniče                                 | 38       |
|    | 8.3 Místní aktualizace verze softwaru měniče                   | 39       |
|    | 8.4 Nastavení parametrů invertoru prostřednictvím aplikace Sol | arGo40   |
|    | 8.5 Monitorování zařízení prostřednictvím portálu SEMS         | 40       |
| 9  | Údržba                                                         | 41       |
| -  | 9.1 Vypnutí invertoru                                          |          |
|    | 9.2 Vyjmutí invertoru                                          | 41       |
|    | 9.3 Likvidace invertoru                                        | 41       |
|    | 9.4 Odstraňování problémů                                      | 42       |
|    | 9.5 Běžná údržba                                               | 50       |
| 10 | Technické narametry                                            | 51       |
| 10 | , тесние раганен у                                             |          |

# 1 O tomto návodu

Tento návod popisuje informace o výrobku, instalaci, elektrickém zapojení, uvedení do provozu, řešení problémů a údržbu. Před instalací a provozem výrobku si přečtěte tento návod. Všichni montéři a uživatelé musí být seznámeni s vlastnostmi, funkcemi a bezpečnostními opatřeními výrobku. Tento návod může být aktualizován bez předchozího upozornění. Další podrobnosti o produktu a nejnovější dokumenty naleznete na https://en.goodwe.com.

### 1.1 Příslušný model

Tento návod se vztahuje na níže uvedené měniče, dále označované jako: Měnič řady XS G3.

| Model         | Jmenovitý výstupní výkon | Jmenovité výstupní napětí |
|---------------|--------------------------|---------------------------|
| GW700-XS-30   | 0,7 kW                   |                           |
| GW1000-XS-30  | 1 kW                     |                           |
| GW1500-XS-30  | 1,5 kW                   |                           |
| GW2000-XS-30  | 2 kW                     | 220/220/240 V             |
| GW2500-XS-30  | 2,5 kW                   | 220/230/240 V             |
| GW3000-XS-30  | 3 kW                     |                           |
| GW3300-XS-30  | 3,3 kW                   |                           |
| GW3300-XS-B30 | 3,3 kW                   |                           |

# 1.2 Cílová skupina

Tento návod platí pouze pro vyškolené a znalé technické odborníky. Technický personál musí být obeznámen s výrobkem, místními normami a elektrickými systémy.

# 1.3 Definice symbolů

Různé úrovně výstražných hlášení v tomto návodu jsou definovány následovně:

| ▲ NEBEZPEČÍ                                                                                                    |
|----------------------------------------------------------------------------------------------------|
| Označuje nebezpečí vysoké úrovně, které, pokud se mu nevyhnete, povede k usmrcení nebo<br>vážnému zranění.                                    |
| 🛕 VAROVÁNÍ                                                                                                    |
| Označuje nebezpečí střední úrovně, které může mít za následek smrt nebo vážné zranění,<br>pokud se mu nevyhnete.                              |
| <u> </u>                                                                                                    |
| Označuje nebezpečí nízkého stupně, které může vést k lehkému nebo středně těžkému<br>zranění, pokud se mu nevyhnete.                          |
| UPOZORNĚNÍ                                                                                                    |
| Zdůrazňuje klíčové informace a doplňuje texty. Nebo některé dovednosti a metody řešení<br>problémů souvisejících s výrobkem, které šetří čas. |

# 1.4 Aktualizace

Nejnovější dokument obsahuje všechny aktualizace provedené v dřívějších vydáních.

V1.0 2023-09-30

První vydání

# 2 Bezpečnostní opatření

Během provozu přísně dodržujte tyto bezpečnostní pokyny uvedené v uživatelské příručce.

#### UPOZORNĚNÍ

Invertory jsou navrženy a testovány tak, aby přísně dodržovaly související bezpečnostní předpisy. Před jakýmikoliv operacemi si přečtěte všechny bezpečnostní pokyny a upozornění a dodržujte je. Nesprávná obsluha by mohla způsobit zranění osob nebo škody na majetku, protože invertory jsou elektrická zařízení.

# 2.1 Obecná bezpečnost

#### UPOZORNĚNÍ

- Informace v této uživatelské příručce se mohou změnit v důsledku aktualizací produktu.
   Pokud není uvedeno jinak, tento návod nemůže nahradit štítky výrobku ani bezpečnostní opatření v uživatelské příručce. Všechny popisy v návodu jsou pouze orientační.
- Před instalací si přečtěte návod k použití, abyste se seznámili s výrobkem a bezpečnostními opatřeními.
- Všechny činnosti musí provádět proškolení a kvalifikovaní technici, kteří jsou obeznámeni s místními normami a bezpečnostními předpisy.
- Zkontrolujte dodávku, zda obsahuje správný model, všechny součásti a je zvenčí neporušená. V případě potřeby se obratte na poprodejní servis.
- Pro zajištění osobní bezpečnosti používejte izolační nářadí a při obsluze zařízení používejte osobní ochranné pomůcky. Při dotyku elektronických zařízení používejte antistatické rukavice, utěrky a pásky na zápěstí, abyste chránili invertor před poškozením.
- Důsledně dodržujte pokyny k instalaci, provozu a konfiguraci uvedené v tomto průvodci a uživatelské příručce. Výrobce nenese odpovědnost za poškození zařízení ani zranění osob v případě nedodržení pokynů. Podrobnosti o záruce naleznete na <u>https://en.goodwe.com/</u> warranty.

# 2.2 Strana DC

# 🚹 NEBEZPEČÍ

Připojte stejnosměrné kabely měniče pomocí dodaných stejnosměrných konektorů a kabelových svorek. Při použití jiných typů stejnosměrných konektorů nebo kabelových svorek, za které výrobce neručí, může dojít k vážnému poškození.

#### 🚹 VAROVÁNÍ

- Zajistěte, aby byly rámy součástí a systém držáků bezpečně uzemněny.
- Dbejte na to, aby byly kabely stejnosměrného proudu pevně, bezpečně a správně připojeny. Nesprávné zapojení může mít za následek špatný kontakt nebo vysokou impedanci a poškození měniče.
- Pomocí multimetru změřte stejnosměrný kabel a ujistěte se, že kladný a záporný pól jsou správné; napětí by mělo být pod přípustným rozsahem. Za škody způsobené zpětným připojením nebo přepětím výrobce zařízení neodpovídá.
- Nepřipojujte jeden fotovoltaický řetězec k více než jednomu invertoru současně. V opačném případě může dojít k poškození invertoru.
- Fotovoltaické moduly používané s invertorem musí mít třídu A podle normy IEC61730.

#### 2.3 Strana AC

#### 🕂 VAROVÁNÍ

- Napětí a frekvence v místě připojení by měly splňovat požadavky na síť.
- Na straně střídavého proudu se doporučují další ochranná zařízení, jako jsou jističe nebo pojistky. Specifikace ochranného zařízení musí být větší než 1,25násobek maximálního výstupního proudu měniče.
- Ochranný zemnicí kabel měniče musí být pevně připojen. Při použití více měničů zajistěte, aby ochranné uzemňovací body všech šasi měničů byly ekvipotenciálně propojeny.
- Jako výstupní kabely střídavého proudu se doporučuje používat kabely s měděným jádrem.
   Pokud chcete použít jiné kabely, kontaktujte výrobce.

# 2.4 Měnič

#### 🚹 NEBEZPEČÍ

- Svorky mechanicky nezatěžujte, jinak může dojít k jejich poškození.
- Všechny štítky a výstražné značky by měly být po instalaci viditelné. Žádný štítek na zařízení nezakrývejte, neupravujte ani nepoškozujte.
- Nerozebírejte, neupravujte ani nevyměňujte žádnou část měniče bez oficiálního povolení výrobce. V opačném případě může dojít k poškození zařízení, které výrobce nenese.
- Měniče je zakázáno instalovat ve vícefázových scénářích.
- Výstražné štítky na invertoru jsou následující:

| 4  | NEBEZPEČÍ VYSOKÉHO NAPĚTÍ.<br>Během provozu je zařízení pod<br>vysokým napětím. Před prací<br>na výrobku odpojte veškeré<br>přívodní napájení a vypněte jej. | A C Smin | Zpožděné vybíjení. Po vypnutí<br>napájení počkejte 5 minut,<br>dokud se komponenty zcela<br>nevybijí.                                       |
|----|----------------------------------------------------------------------------------------------------|----------|----------------------------------------------------------------------------------------------------|
|    | Před jakýmikoliv operacemi si<br>přečtěte návod k obsluze.                                                                                                   | <u>.</u> | Existují potenciální rizika.<br>Před jakýmikoliv operacemi<br>používejte vhodné osobní<br>ochranné prostředky.                              |
|    | Nebezpečí vysoké teploty.<br>Nedotýkejte se výrobku za<br>provozu, aby nedošlo k popálení.                                                                   |          | Uzemňovací bod.                                                                                                    |
| CE | Označení CE.                                                                                                    | X        | Nevyhazujte měnič jako<br>domovní odpad. Výrobek<br>zlikvidujte v souladu s místními<br>zákony a předpisy nebo jej<br>zašlete zpět výrobci. |
|    | Značka RCM.                                                                                                    | -        | -                                                                                                    |

### 2.5 Požadavky na personál

#### UPOZORNĚNÍ

- Personál, který zařízení instaluje nebo provádí jeho údržbu, musí být přísně proškolen a seznámen s bezpečnostními opatřeními a správnou obsluhou.
- Instalaci, obsluhu, údržbu a výměnu zařízení nebo jeho částí smí provádět pouze kvalifikovaní odborníci nebo vyškolený personál.

# 2.6 EU prohlášení o shodě

Společnost GoodWe Technologies Co., Ltd. tímto prohlašuje, že zařízení s bezdrátovými komunikačními moduly prodávané na evropském trhu splňuje požadavky následujících směrnic:

- Směrnice o rádiových zařízeních 2014/53/EU (RED)
- Směrnice 2011/65/EU a (EU) 2015/863 o omezení používání některých nebezpečných látek (RoHS)
- Směrnice 2012/19/EU o odpadních elektrických a elektronických zařízeních
- Nařízení (ES) č. 1907/2006 o registraci, hodnocení, povolování a omezování chemických látek (REACH)

Společnost GoodWe Technologies Co., Ltd., tímto prohlašuje, že zařízení bez bezdrátových komunikačních modulů prodávané na evropském trhu splňuje požadavky následujících směrnic:

- Směrnice 2014/30/EU o elektromagnetické kompatibilitě (EMK)
- Směrnice 2014/35/EU o zařízeních nízkého napětí (LVD)
- Směrnice 2011/65/EU a (EU) 2015/863 o omezení používání některých nebezpečných látek (RoHS)
- Směrnice 2012/19/EU o odpadních elektrických a elektronických zařízeních
- Nařízení (ES) č. 1907/2006 o registraci, hodnocení, povolování a omezování chemických látek (REACH)

Prohlášení o shodě EU si můžete stáhnout na https://en.goodwe.com.

# 3 Představení produktu

# 3.1 Scénáře použití

Měnič řady XS G3 je jednofázový sériový fotovoltaický měnič vázaný na síť. Měnič dokáže převést stejnosměrný proud generovaný fotovoltaickými solárními panely na střídavý proud, který odpovídá požadavkům elektrické sítě, a dodávat jej do sítě. Hlavní scénáře použití měniče jsou následující:

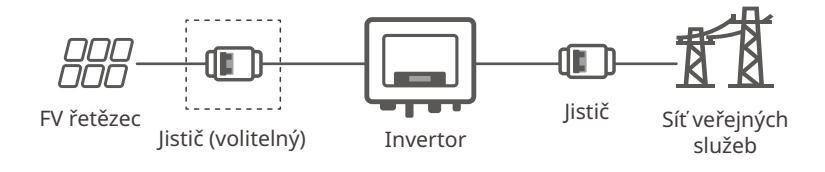

Model

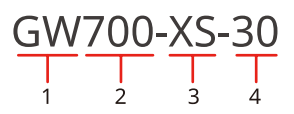

| Č. | Viz             | Popis                          |
|----|-----------------|--------------------------------|
| 1  | Kód značky      | GW: GoodWe                     |
| 2  | Jmenovitý výkon | 700: jmenovitý výkon je 700 W. |
| 3  | Řada ET         | XS: Série XS                   |
| 4  | Kód verze       | 30: verze měniče 3.0.          |

# 3.2 Schéma zapojení

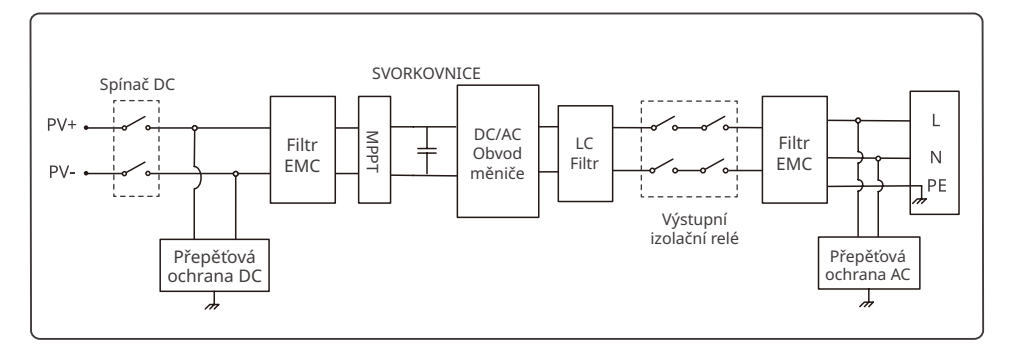

# 3.3 Podporované typy mřížek

U mřížkového typu s nulovým vodičem musí být napětí mezi nulovým vodičem a zemí menší než 10 V.

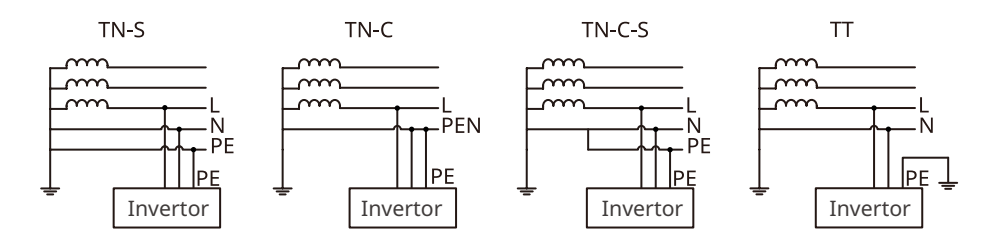

# 3.4 Funkce

#### Snížení výkonu

Pro bezpečný provoz invertor automaticky sníží výstupní výkon, pokud provozní prostředí není ideální. Následující faktory mohou způsobit snížení výkonu, snažte se jim při práci měniče vyhnout.

- Nepříznivé okolní podmínky, např. přímé sluneční světlo, vysoká teplota atd.
- Bylo nastaveno procento výstupního výkonu invertoru.
- Změny napětí a frekvence sítě.
- Vstupní napětí je příliš vysoké.
- Vstupní proud je příliš vysoký.

#### Funkce detekce AFCI (volitelná)

Funkce detekce AFCI slouží ke zjištění stavu oblouku na stejnosměrné straně měniče. Při výskytu oblouku je zakázáno připojovat měnič k síti.

Důvody vzniku elektrického oblouku:

- Konektor ve fotovoltaickém systému je poškozený.
- Chyba nebo poškození připojení kabelu.
- Stárnutí konektorů a kabelů.

Metoda detekce oblouku:

• Když měnič detekuje oblouk, typ poruchy lze zobrazit na displeji měniče nebo v aplikaci App.

#### Řízení zátěže

Pro připojení tepelných čerpadel s certifikací SG Ready a regulovatelných zátěží je na měniči vyhrazen řídicí port pro beznapěťový kontakt, který slouží k zapínání a vypínání zátěží. Způsoby ovládání zatížení jsou následující:

- Režim přepínání: Tlačítkem "přepínač" můžete ovládat otevírání a zavírání zátěže.
- Režim nastavení času: Můžete nastavit čas zapnutí nebo vypnutí zátěže a zátěž se v nastaveném časovém úseku automaticky zapne nebo vypne.
- Režim nastavení výkonu: Hodnotu výkonu můžete nastavit sami. Když výstupní výkon měniče překročí nastavenou hodnotu, zapne se zátěž.

Funkce kontroly zatížení je ve výchozím nastavení vypnutá. Pokud ji potřebujete použít, povolte a nastavte funkci "Řízení zatížení" prostřednictvím rozhraní "Další" v aplikaci SolarGo.

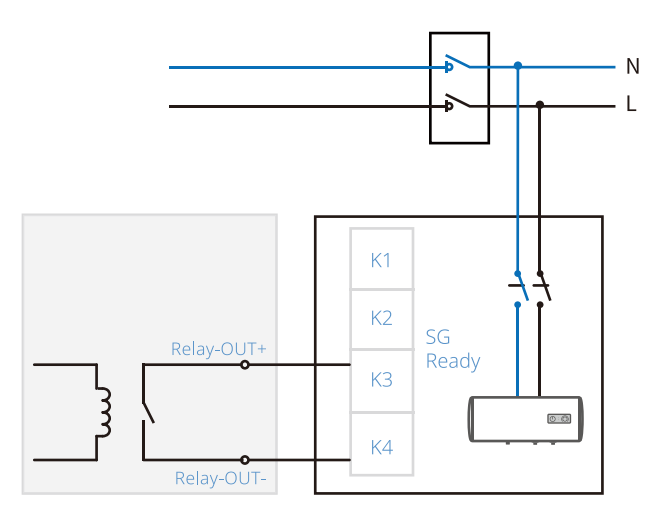

#### RSD (volitelné)

V systému rychlého vypnutí může RSD udržovat výstup fotovoltaického modulu pomocí signálů z vysílače. Vysílač je externí součástí měniče. V případě nouzové situace lze vysílač zastavit aktivací externího spouštěcího zařízení, které následně zastaví výstup RSD a vypne PV modul.

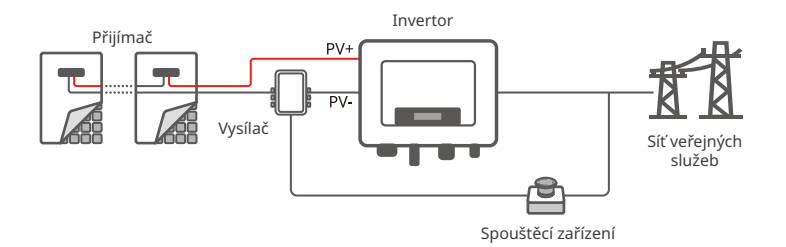

#### Komunikace

Měnič podporuje nastavení parametrů přes WiFi nebo Bluetooth na krátkou vzdálenost. Podpora připojení monitorovacích platforem prostřednictvím WiFi nebo LAN pro sledování provozního stavu měničů, provozu elektrárny atd.

- Bluetooth: splňuje standard Bluetooth 5.1.
- Wi-Fi: Podporuje frekvenční pásmo 2,4G, router musí být nastaven na režim koexistence 2,4G nebo 2,4G/5G. Směrovač podporuje maximálně 40 bajtů pro názvy bezdrátového signálu.
- LAN (volitelně): Podporuje připojení ke směrovači prostřednictvím komunikace LAN a následné připojení k monitorovací platformě.
- 4G: Podporuje připojení k monitorovacím platformám prostřednictvím komunikace 4G.

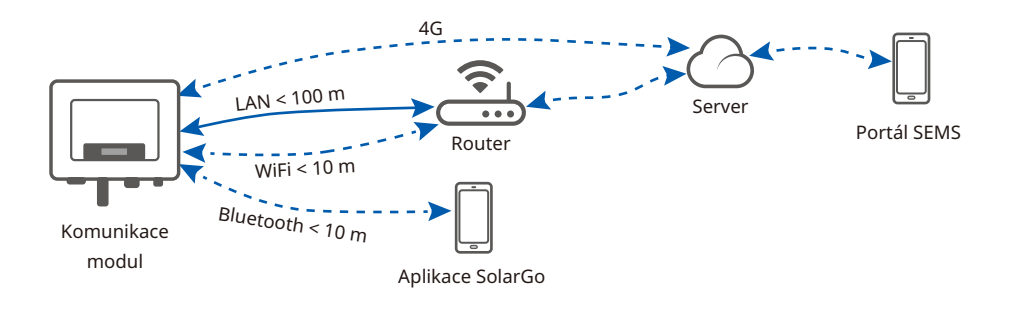

#### Noční napájení (volitelné)

Když fotovoltaický modul přestane v noci pracovat kvůli nedostatečnému slunečnímu záření, může měnič získat napájení ze sítě, aby bylo možné v noci provádět funkce, jako je monitorování a dálková aktualizace.

### 3.5 Provozní režim invertoru

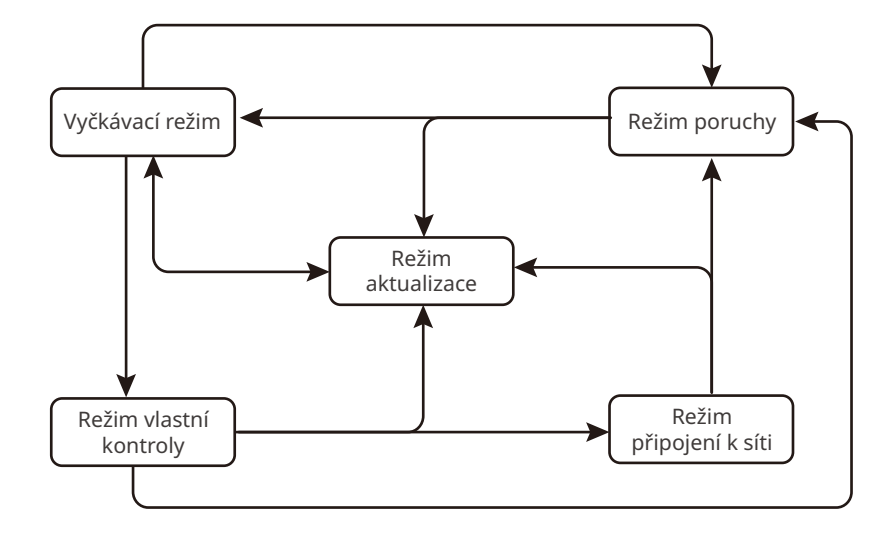

| Č. | Díly                                                                                                    | Popis                                                                                                    |  |
|----|----------------------------------------------------------------------------------------------------|----------------------------------------------------------------------------------------------------|--|
| 1  | Vyčkávací<br>režim                                                                                                    | <ul> <li>Fáze čekání po zapnutí invertoru.</li> <li>Po splnění podmínek přejde do režimu vlastní kontroly.</li> <li>Pokud dojde k poruše, přejde do režimu poruchy.</li> <li>Pokud je přijat požadavek na aktualizaci, přejde do režimu aktualizace.</li> </ul>                                                                                                    |  |
| 2  | Režim<br>vlastní<br>kontroly                                                                                                    | <ul> <li>Před spuštěním invertor průběžně provádí vlastní kontrolu, inicializaci atd.</li> <li>Pokud jsou splněny podmínky, přejde do režimu připojení k síti a invertor se spustí při připojení k síti.</li> <li>Pokud je přijat požadavek na aktualizaci, přejde do režimu aktualizace.</li> <li>Pokud neprojde vlastní kontrolou, přejde do režimu poruchy.</li> </ul> |  |
| 3  | Režim<br>připojení<br>k síti                                                                                                    | <ul> <li>Invertor je úspěšně připojen k síti.</li> <li>Pokud je detekována porucha, přejde do režimu poruchy.</li> <li>Pokud je přijat požadavek na aktualizaci, přejde do režimu aktualizace.</li> </ul>                                                                                                    |  |
| 4  | Režim<br>poruchy<br>Pokud je zjištěna porucha, invertor přejde do poruchového režimu.<br>odstranění poruchy přejde do vyčkávacího režimu. Po skončení ček<br>režimu měnič zjistí provozní stav a přejde do dalšího režimu. |                                                                                                    |  |
| 5  | Režim<br>aktualizace                                                                                                    | Do tohoto režimu přepněte při aktualizaci programu měniče. Po<br>dokončení aktualizace programu přejděte do čekacího režimu. Po<br>skončení čekacího režimu měnič zjistí provozní stav a přejde do dalšího<br>režimu.                                                                                                    |  |

# 3.6 Vzhled

3.6.1 Díly

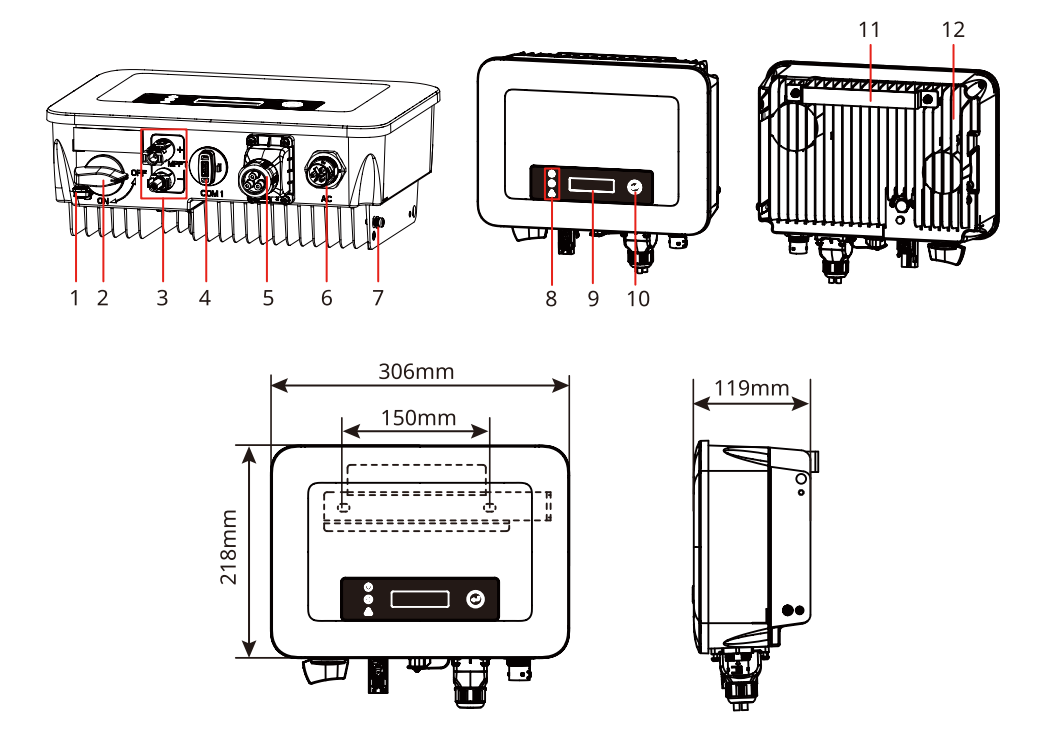

| Č. | Díly                                    | Popis                                                                                                    |  |
|----|-----------------------------------------|----------------------------------------------------------------------------------------------------|--|
| 1  | Zámek spínače DC                        | Podporováno pouze pro australské modely. Když<br>je měnič vypnutý pro provoz, zajistěte vypínač<br>stejnosměrného proudu do vypnutého stavu, abyste<br>předešli nebezpečí, například úrazu elektrickým<br>proudem.                                                                                |  |
| 2  | Spínač DC                               | Spustí nebo zastaví stejnosměrný vstup.                                                                                                    |  |
| 3  | Vstupní svorka<br>stejnosměrného proudu | Slouží k připojení stejnosměrného vstupního kabelu<br>fotovoltaického modulu.                                                                                                    |  |
| 4  | Port komunikačního modulu               | <ul> <li>Slouží k připojení komunikačních modulů, jako<br/>jsou komunikační moduly Bluetooth, 4G, WiFi,<br/>WiFi 2.0, WiFi/LAN 2.0. Typ modulu zvolte podle<br/>aktuálních potřeb.</li> <li>Podporuje připojení USB flash disků a může<br/>lokálně aktualizovat verzi softwaru měniče.</li> </ul> |  |

| Č. | Díly                           | Popis                                                                                                    |
|----|--------------------------------|----------------------------------------------------------------------------------------------------|
| 5  | Komunikační port               | Slouží k připojení komunikačního kabelu<br>RS485, dálkového vypnutí, CT, DRED a suchého<br>připojovacího bodu. |
| 6  | Výstupní svorka AC             | Slouží k připojení výstupního kabelu střídavého<br>proudu pro připojení měniče k elektrické síti.              |
| 7  | Terminál PE                    | Slouží k připojení uzemňovacího kabelu.                                                                        |
| 8  | Kontrolka                      | Ukazuje pracovní stav měniče.                                                                                  |
| 9  | Obrazovka displeje (volitelná) | Zobrazení informací o měniči (volitelné).                                                                      |
| 10 | Klíč (volitelný)               | Slouží k ovládání displeje (volitelně).                                                                        |
| 11 | Montážní deska                 | Slouží k instalaci měniče.                                                                                     |
| 12 | Chladič                        | Slouží k odvodu tepla z měniče.                                                                                |

#### 3.6.2 Popis kontrolky

Zařízení s obrazovkou displeje

| Klasifikace | Stav | Popis                                                                                                    |
|-------------|------|----------------------------------------------------------------------------------------------------|
|             |      | Žlutá kontrolka svítí trvale: Bezdrátové monitorování je<br>normální.                                            |
|             |      | Jedno bliknutí: Reset nebo obnovení bezdrátového modulu.                                                         |
|             |      | Dvě bliknutí: Není připojen ke směrovači/základní stanici.                                                       |
| Výkon       |      | Čtyři bliknutí: Není propojen s monitorovacími webovými<br>stránkami.<br>Není připojen k monitorovacímu serveru. |
|             |      | Blikání: Komunikace RS485 je normální.                                                                           |
|             |      | Žlutá kontrolka je vypnutá: Bezdrátový modul obnovuje<br>tovární nastavení.                                      |
| ightarrow   |      | Zelená kontrolka svítí trvale: Elektrická síť je normální a<br>úspěšně připojená k síti.                         |
| Spuštění    |      | Zelená kontrolka je vypnutá: Žádné připojení k síti.                                                             |
|             |      | Červená kontrolka svítí trvale: Systémová chyba.                                                                 |
| Porucha     |      | VYPNUTO: Žádná závada.                                                                                           |

### 3.6.3 Typový štítek

Výrobní štítek slouží pouze jako referenční údaj.

| (                                                         | SOODWE                                                   |                                                                         |
|-----------------------------------------------------------|----------------------------------------------------------|-------------------------------------------------------------------------|
| Product:<br>Model :                                       | Grid-Tied PV Inverter                                    | <ul> <li>Obchodní značka GW, typ výrobku a model<br/>výrobku</li> </ul> |
|                                                           | UDCmax: **** Vd.c.                                       | vyrobku.                                                                |
| PV Input                                                  | UMPP: ***** Vd.c.                                        |                                                                         |
|                                                           | DC,max: ** Ad.c.                                         |                                                                         |
|                                                           | SC PV: ** Ad.c.                                          |                                                                         |
|                                                           | UAC,r: *** Va.c.                                         |                                                                         |
|                                                           | fac, r: ** Hz                                            |                                                                         |
| Output                                                    | PAC,r: ** kW                                             | Technické parametry                                                     |
| output                                                    | AC,max: ** Aa.c.                                         |                                                                         |
|                                                           | Sr: ** kVA                                               |                                                                         |
|                                                           | Smax: ** kVA                                             |                                                                         |
| P.F.: ~* ,**cap<br>Toperating: -**~<br>Non-isolated, IP** | **ind<br>, ** °C<br>, protective Class I, OVC DCII/ACIII |                                                                         |
|                                                           |                                                          | Bezpečnostní symboly a certifikační značky                              |
| E-mail:                                                   | """" Co., Lid.<br>"" com<br>" S/N                        | Kontaktní údaje a sériové číslo                                         |

# 4 Kontrola a skladování

# 4.1 Kontrola před přijetím

Před přijetím výrobku zkontrolujte následující položky.

- Zkontrolujte vnější obal, zda není poškozený, například díry, praskliny, deformace a další známky poškození zařízení. Balení nerozbalujte a v případě zjištění poškození se co nejdříve obratte na dodavatele.
- 2. Zkontrolujte model invertoru. Pokud model invertoru neodpovídá vašemu požadavku, výrobek nerozbalujte a kontaktujte dodavatele.
- 3. Zkontrolujte dodávku, zda obsahuje správný model, všechny součásti a je zvenčí neporušená. Pokud zjistíte jakékoli poškození, co nejdříve kontaktujte dodavatele.

# 4.2 Dodávky

Připojte kabely stejnosměrného proudu k dodaným svorkám. V případě použití jiných svorek výrobce nenese odpovědnost za škody.

### UPOZORNĚNÍ

- Typ a množství svorek 2PIN a 6PIN odpovídá zvolenému způsobu komunikace. Je třeba ji potvrdit podle konfigurace komunikace.
- Mezi typy komunikačních modulů patří WiFi, WiFi Kit-20, WiFi/LAN Kit-20, 4G, Bluetooth a skutečné dodávky závisí na zvoleném způsobu komunikace měniče.

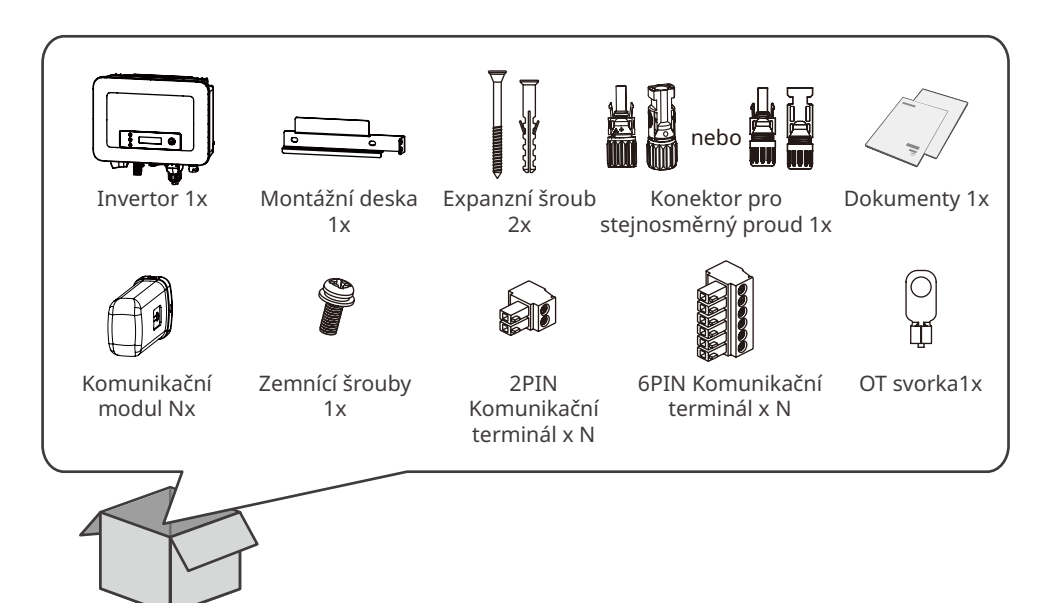

# 4.3 Skladování

Pokud zařízení nebudete ihned instalovat nebo používat, dbejte na to, aby skladovací podmínky vyhovovaly následujícím požadavkům:

- 1. Nerozbalujte vnější obal ani nevyhazujte vysoušecí činidlo.
- 2. Zařízení skladujte na čistém místě. Zajistěte v místě vhodnou teplotu a vlhkost a to, aby nedocházelo ke kondenzaci.
- 3. Výška a směr stohování invertorů by se měly řídit pokyny na obalu.
- 4. Invertory je třeba stohovat opatrně, aby nedošlo k jejich pádu.
- 5. Pokud byl invertor dlouhodobě skladován, měl by být před uvedením do provozu zkontrolován odborníky.

# 5 Instalace

# 5.1 Požadavky na instalaci

Požadavky na prostředí pro instalaci

- 1. Zařízení neinstalujte v blízkosti hořlavých, výbušných nebo korozivních materiálů.
- 2. Zařízení nainstalujte na povrch, který je dostatečně pevný, aby unesl hmotnost invertoru.
- Místo pro instalací zařízení musí být dobře větrané kvůli odvodu tepla a dostatečně velké pro provoz.
- Zařízení s vysokým stupněm ochrany proti vniknutí lze instalovat uvnitř nebo venku. Teplota a vlhkost v místě instalace by měly být v odpovídajícím rozmezí.
- Zařízení instalujte na chráněném místě, abyste se vyhnuli přímému slunečnímu záření, dešti a sněhu. Pokud je to nutné, postavte sluneční clonu.
- 6. Zařízení neinstalujte na místě, které je snadno přístupné dětem, zejména v jejich dosahu. Při provozu zařízení se zvyšuje jeho teplota. Nedotýkejte se povrchu, aby nedošlo k popálení.
- Zařízení nainstalujte ve výšce, která je vhodná pro obsluhu a údržbu, a zajistěte, aby kontrolky zařízení, všechny štítky byly snadno viditelné a kabelové svorky snadno ovladatelné.
- Nadmořská výška pro instalaci zařízení musí být nižší než maximální pracovní výška. 4000m.
- 9. Zařízení instalujte mimo dosah elektromagnetického rušení. Pokud se v blízkosti zařízení nachází rádiové nebo bezdrátové komunikační zařízení s frekvencí pod 30 MHz, musíte:
  - Na vstupní vedení stejnosměrného proudu nebo výstupní vedení střídavého proudu invertoru přidejte víceotáčkové feritové jádro vinutí nebo přidejte nízkoprůchodový filtr EMI.
  - Provést instalaci invertoru ve vzdálenosti nejméně 30 m od bezdrátového zařízení.

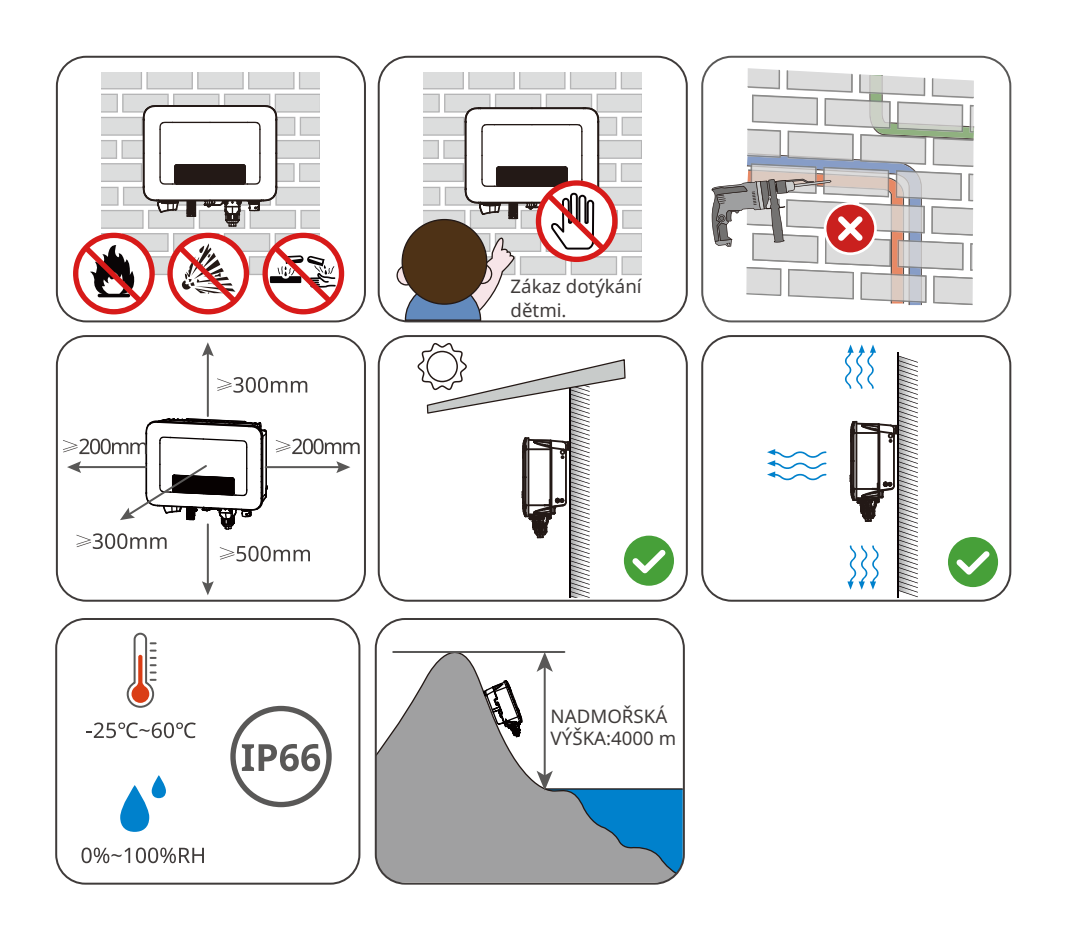

Požadavky na montážní podpěru

- Montážní podpěra musí být nehořlavá a ohnivzdorná.
- Zkontrolujte, zda je instalační povrch pevný a zda nosič splňuje požadavky na nosnost zařízení.
- Neinstalujte výrobek na podpěru se špatnou zvukovou izolací, aby hluk neobtěžoval lidi v okolí.

#### Instalace

Požadavky na úhel instalace

- Invertor instalujte ve svislé poloze nebo v maximálním sklonu dozadu 15 stupňů.
- · Invertor neinstalujte obráceně, v náklonu dopředu ani dozadu ani ve vodorovné poloze.

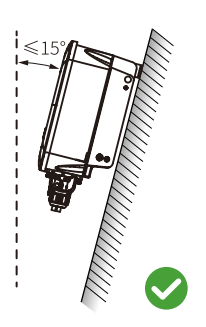

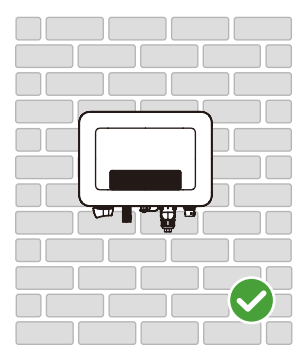

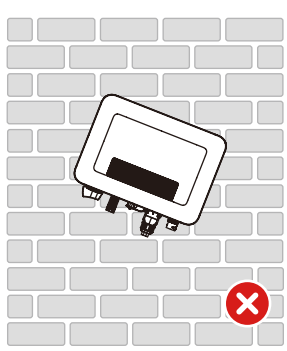

Požadavky na instalační nářadí

Při instalaci zařízení se doporučuje použít následující nářadí. V případě potřeby použijte na místě další pomocné nářadí.

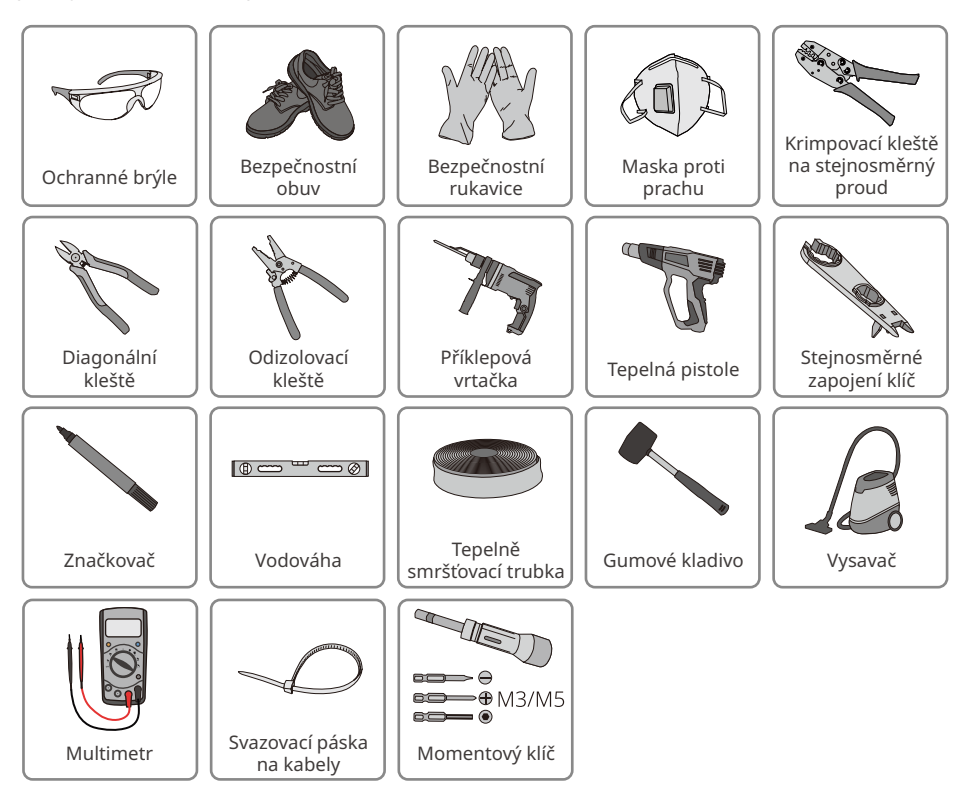

# 5.2 Instalace invertoru

#### 5.2.1 Přemístění invertoru

#### **UPOZORNĚNÍ**

- Operace, jako je přeprava, přeprava, instalace atd. musí být v souladu se zákony a předpisy země nebo regionu, kde se měnič nachází.
- Před instalací invertor přemístěte na místo. Postupujte podle níže uvedených pokynů, abyste předešli zranění osob nebo poškození zařízení.
  - 1. Před přemístěním zařízení zvažte jeho hmotnost. Vyčleňte dostatečný počet pracovníků pro přesun zařízení, aby nedošlo ke zranění osob.
  - 2. Používejte ochranné rukavice, abyste předešli zranění osob.
  - 3. Udržujte rovnováhu, abyste se vyhnuli pádu při přemisťování zařízení.

#### 5.2.2 Instalace invertoru

#### UPOZORNĚNÍ

- Při vrtání otvorů se vyhněte vodovodním trubkám a kabelům ve zdi.
- Při vrtání otvorů používejte ochranné brýle a protiprachovou masku, abyste zabránili vdechnutí prachu nebo kontaktu s očima.
- Zámek spínače stejnosměrného proudu zajišťuje uživatel, s otvorem φ 8 mm, vyberte vhodný zámek spínače stejnosměrného proudu, jinak může dojít k selhání instalace.
- Zámek proti krádeži zajišťuje uživatel, s otvorem φ 8 mm, vyberte vhodný zámek proti krádeži, jinak může dojít k selhání instalace.
- Ujistěte se, že je invertor pevně nainstalován pro případ pádu.

Krok 1: Umístěte desku na stěnu nebo konzolu ve vodorovné poloze a vyznačte místa pro vyvrtání otvorů.

Krok 2: K vrtání otvorů použijte příklepovou vrtačku s vrtákem o průměru 8 mm a zajistěte hloubku přibližně 60 mm.

Krok 3: Pomocí rozpěrných šroubů připevněte desku na stěnu nebo konzolu.

Krok 4: (pouze Austrálie) Nainstalujte zámek spínače stejnosměrného proudu.

Krok 5: Invertor nainstalujte na montážní desku.

Krok 6: Připevněte montážní desku a měnič.

Krok 7: Připevněte montážní desku a měnič.

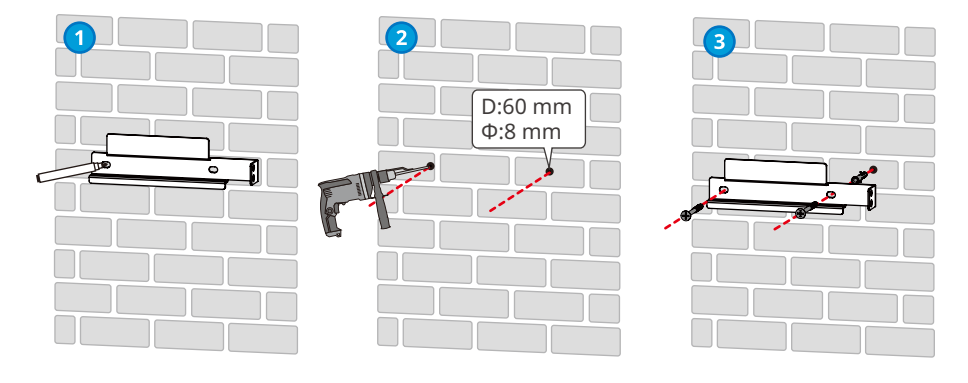

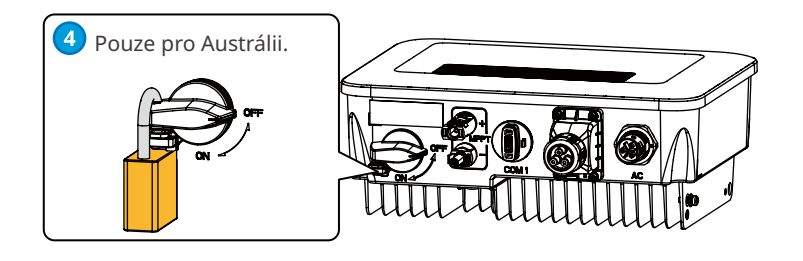

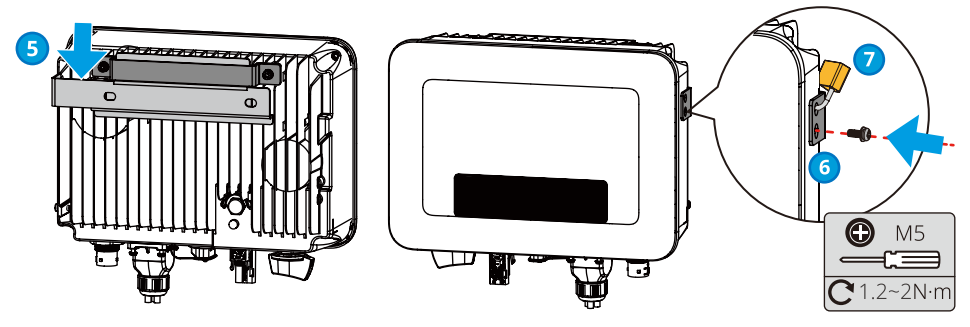

# 6 Elektrické připojení

# 6.1 Bezpečnostní opatření

# 🔥 NEBEZPEČÍ

- Před jakýmkoli elektrickým připojením odpojte vypínač stejnosměrného proudu a výstupní vypínač střídavého proudu invertoru, aby se invertor vypnul. Nepracujte se zapnutým napájením. V opačném případě může dojít k úrazu elektrickým proudem.
- Všechny operace, kabely a specifikace součástí použité při elektrickém připojení musí být v souladu s místními zákony a předpisy.
- Pokud je napětí příliš velké, může být kabel špatně propojen. Před připojením kabelu ke kabelovému portu invertoru si vyhraďte určitou délku kabelu.

#### UPOZORNĚNÍ

- Při elektrickém připojování používejte osobní ochranné pomůcky, jako jsou bezpečnostní obuv, ochranné rukavice a izolační rukavice.
- Veškerá elektrická připojení by měli provádět kvalifikovaní odborníci.
- Barvy kabelů v tomto dokumentu jsou pouze orientační. Specifikace kabelů musí odpovídat místním zákonům a předpisům.

# 6.2 Připojení kabelu PE

#### 🕂 VAROVÁNÍ

- Ochranné uzemnění krytu šasi nemůže nahradit kabely PE výstupního portu AC. Při zapojování dbejte na to, aby byly oba kabely PE spolehlivě propojeny.
- Při použití více měničů zajistěte, aby ochranné uzemňovací body všech šasi měničů byly ekvipotenciálně propojeny.
- Pro zlepšení odolnosti svorky proti korozi se doporučuje po instalaci PE kabelu nanést na zemnicí svorku silikagel nebo barvu.
- Zajistěte si vlastní ochranný uzemňovací vodič, doporučené specifikace:
  - Typ: jednožilový venkovní měděný vodič.
  - Plocha průřezu vodiče: 4-6 mm<sup>2</sup>.

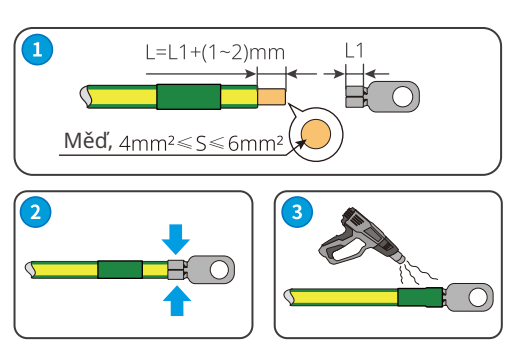

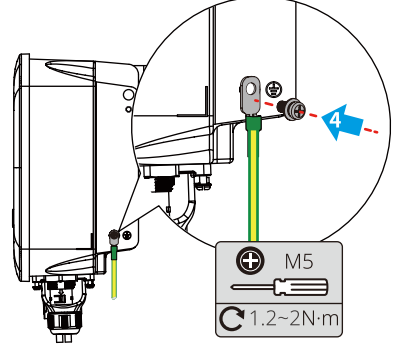

### 6.3 Připojení vstupního kabelu stejnosměrného proudu

#### 🚹 NEBEZPEČÍ 🛛

Před připojením FV řetězce k invertoru si ověřte následující informace. V opačném případě může dojít k trvalému poškození invertoru nebo dokonce k požáru a ke ztrátám na zdraví a majetku.

- 1. Ujistěte se, že maximální zkratový proud a maximální vstupní napětí na MPPT jsou v přípustném rozsahu.
- 2. Ujistěte se, že kladný pól FV řetězce je připojen k FV+ invertoru. A záporný pól FV řetězce se připojuje k FV- invertoru.

#### 🔔 VAROVÁNÍ

- Použijte stejnosměrný konektor dodaný v krabici. Výrobce nenese odpovědnost za poškození zařízení způsobené použitím nekompatibilních konektorů.
- FV řetězce nesmí být uzemněny. Před připojením FV řetězce k měniči se ujistěte, že minimální izolační odpor FV řetězce vůči zemi splňuje požadavky na minimální izolační odpor.
- Vstupní kabel stejnosměrného proudu by si měl připravit zákazník. Doporučené specifikace:
- Typ: Venkovní FV kabel, který odpovídá maximálnímu vstupnímu napětí měniče.
- Plocha průřezu vodiče: 2,5-4 mm<sup>2</sup> (Devalan) nebo 4-6 mm<sup>2</sup> (MC4).

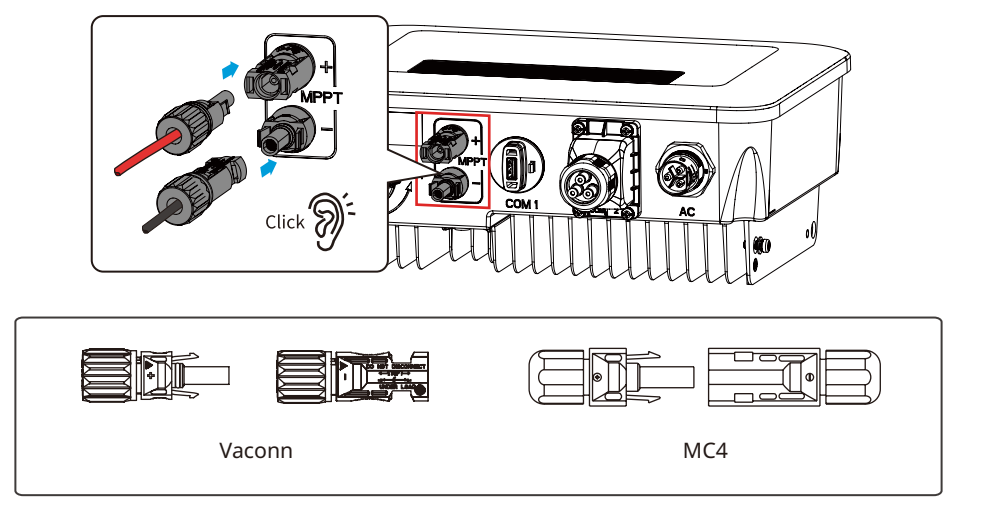

#### UPOZORNĚNÍ

Pokud vstupní svorka stejnosměrného proudu měniče nemusí být připojena k fotovoltaickému řetězci, použijte k zablokování svorky vodotěsný kryt, jinak to ovlivní úroveň ochrany zařízení.

Pracovní postupy pro připojení vstupních kabelů stejnosměrného proudu.

Krok 1: Připravte stejnosměrný kabel.

Krok 2: Krimpujte vstupní svorku stejnosměrného proudu.

Krok 3: Demontujte konektor stejnosměrného proudu.

Krok 4: Připojte stejnosměrný kabel a otestujte stejnosměrné vstupní napětí.

Krok 5: Připojte konektor DC ke svorce DC měniče.

#### Konektor pro stejnosměrný proud MC4

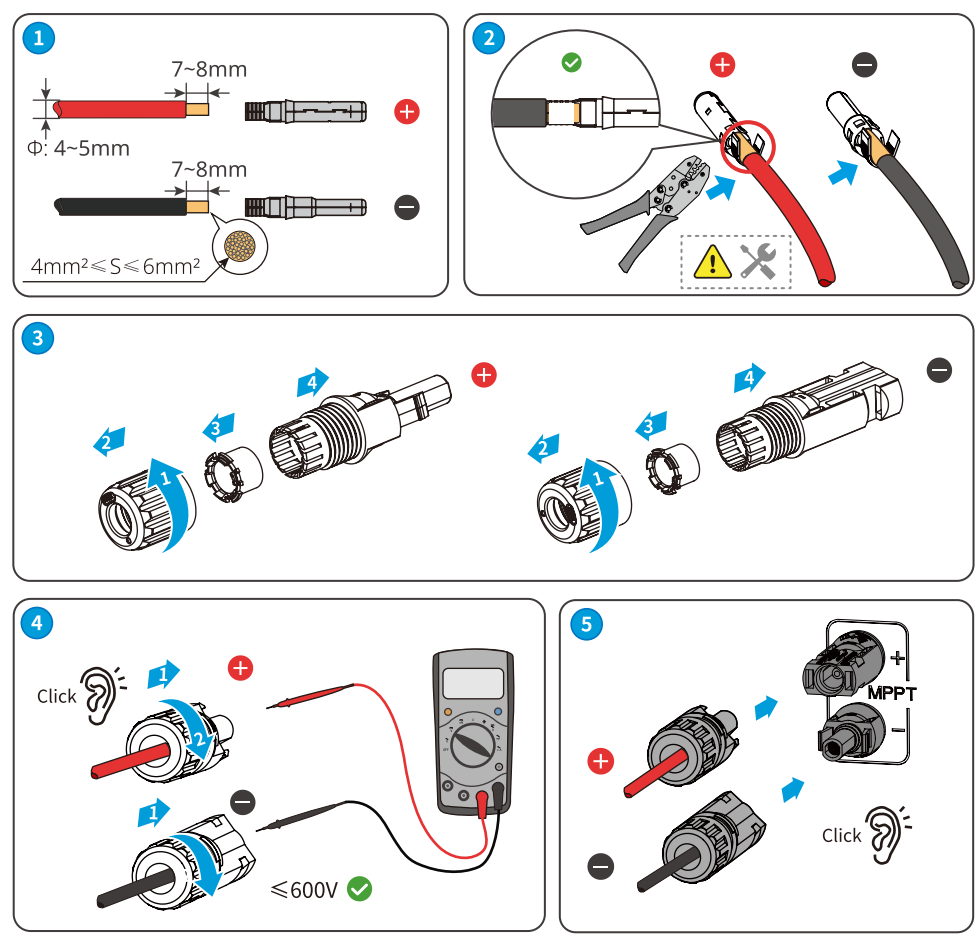

#### Konektor pro stejnosměrný proud Vaconn

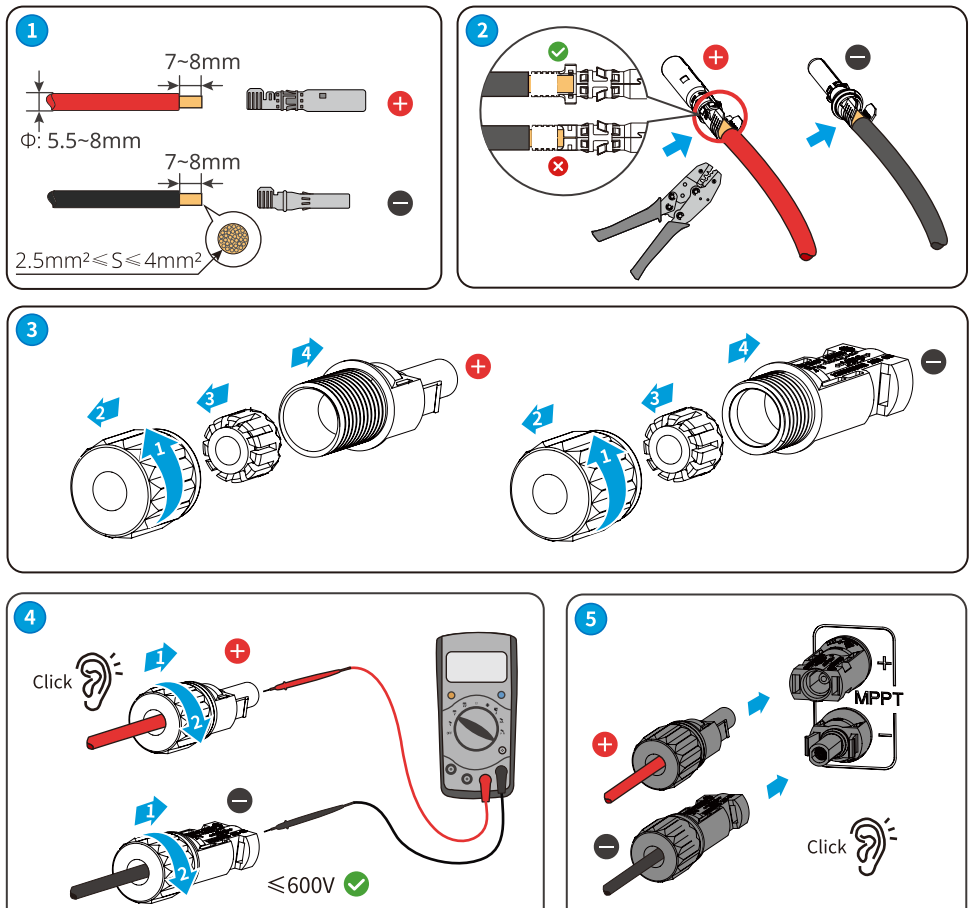

#### 6.4 Připojení výstupního kabelu střídavého proudu

#### 🚹 VAROVÁNÍ

- Nepřipojujte zátěž mezi invertor a spínač střídavého proudu připojený přímo k invertoru.
- Jednotka monitorování zbytkového proudu (RCMU) je integrována do invertoru. Pokud měnič zjistí, že unikající proud překračuje povolenou hodnotu, rychle se odpojí od sítě.

#### UPOZORNĚNÍ

- Pro každý měnič nainstalujte jeden výstupní spínač střídavého proudu. Více měničů nemůže sdílet jeden spínač střídavého proudu.
- Pokud se výstupní svorka střídavého proudu měniče nepoužívá, použijte k jejímu zablokování vodotěsný kryt, jinak to ovlivní úroveň ochrany zařízení.

Na straně střídavého proudu by měl být nainstalován jistič střídavého proudu, aby bylo zajištěno, že měnič může v případě výjimky bezpečně odpojit síť. Zvolte vhodný jistič střídavého proudu v souladu s místními zákony a předpisy. Následující přepínače jsou referenční:

| Model invertoru | Specifikace spínače střídavého proudu |
|-----------------|---------------------------------------|
| GW700-XS-30     |                                       |
| GW1000-XS-30    | 16 A                                  |
| GW1500-XS-30    |                                       |
| GW2000-XS-30    |                                       |
| GW2500-XS-30    |                                       |
| GW3000-XS-30    | 25 A                                  |
| GW3300-XS-30    |                                       |
| GW3300-XS-B30   |                                       |

Měnič musí být externě připojen k proudovému chrániči typu A (zařízení pro monitorování reziduálního proudu), aby byl chráněn, když stejnosměrná složka unikajícího proudu překročí mezní hodnotu. Následující RCD slouží jako reference:

| Model invertoru | Specifikace RCD |
|-----------------|-----------------|
| GW700-XS-30     |                 |
| GW1000-XS-30    |                 |
| GW1500-XS-30    |                 |
| GW2000-XS-30    | 200 4           |
| GW2500-XS-30    | 300 MA          |
| GW3000-XS-30    |                 |
| GW3300-XS-30    |                 |
| GW3300-XS-B30   |                 |

#### 🕂 VAROVÁNÍ

- Při zapojování je třeba dokonale sladit výstupní kabely střídavého proudu a porty "L", "N" a "PE" svorky střídavého proudu. Nesprávné připojení kabelu může způsobit poškození měniče.
- Ujistěte se, že jsou celé žíly kabelu zasunuty do otvorů pro AC svorky. Žádná část žíly kabelu nesmí být odkrytá.
- Zajistěte, aby byly kabely bezpečně připojeny. V opačném případě může provoz zařízení způsobit přehřátí kabelových svorek a poškození měniče.
- Vyhněte se nadměrnému ohýbání kabelů.

Krok 1: Vyrobte výstupní kabel střídavého proudu.

Krok 2: Demontujte svorku střídavého proudu.

Krok 3: Připojte výstupní kabel AC ke svorce AC.

Krok 4: Připojte svorku střídavého proudu k měniči.

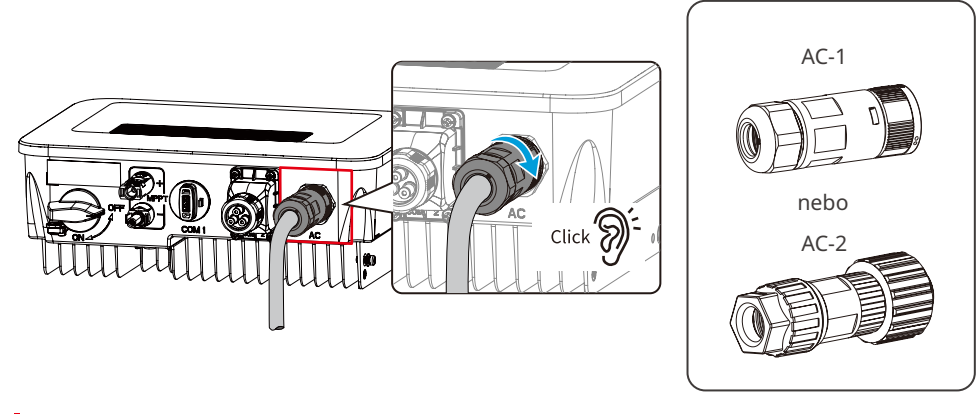

AC-1

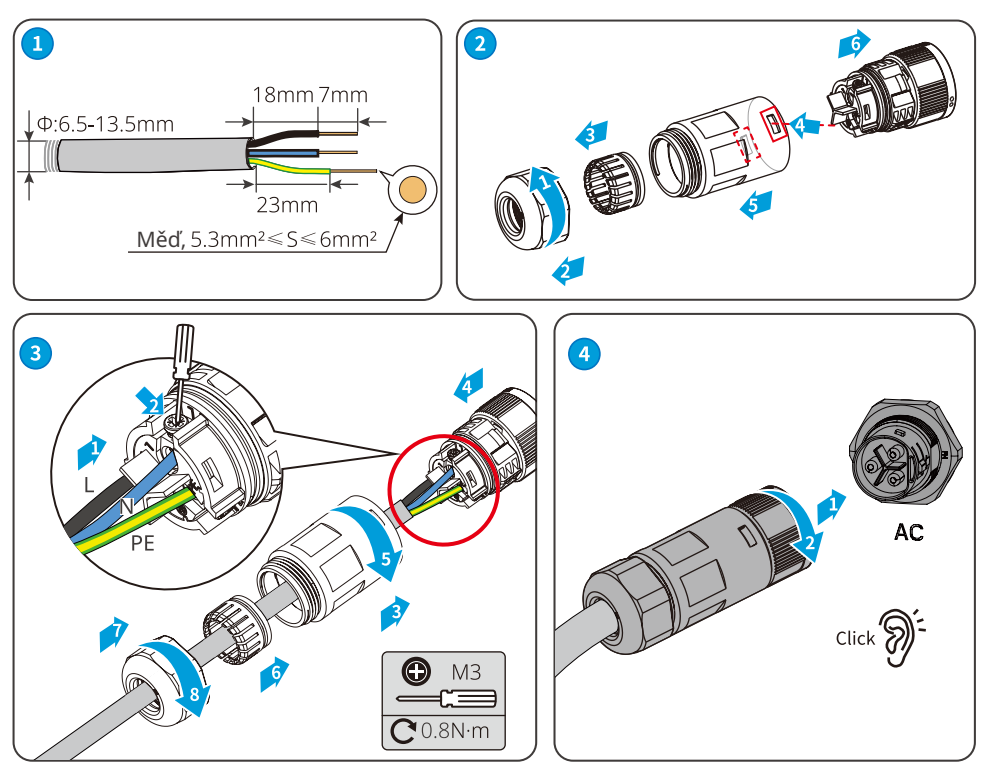

Demontujte svorku střídavého proudu.

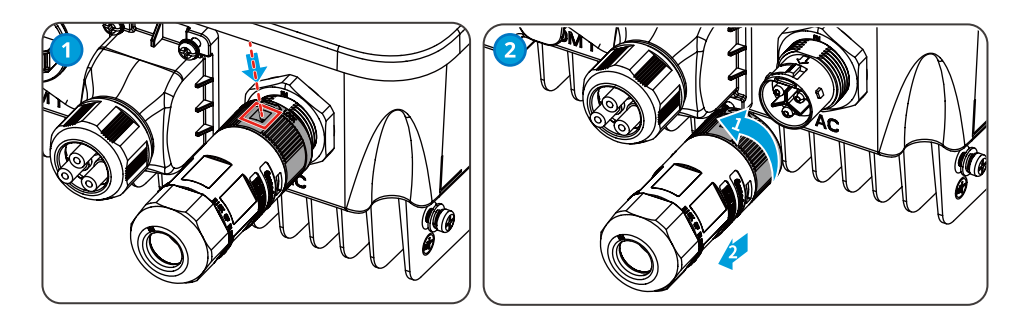

AC-2

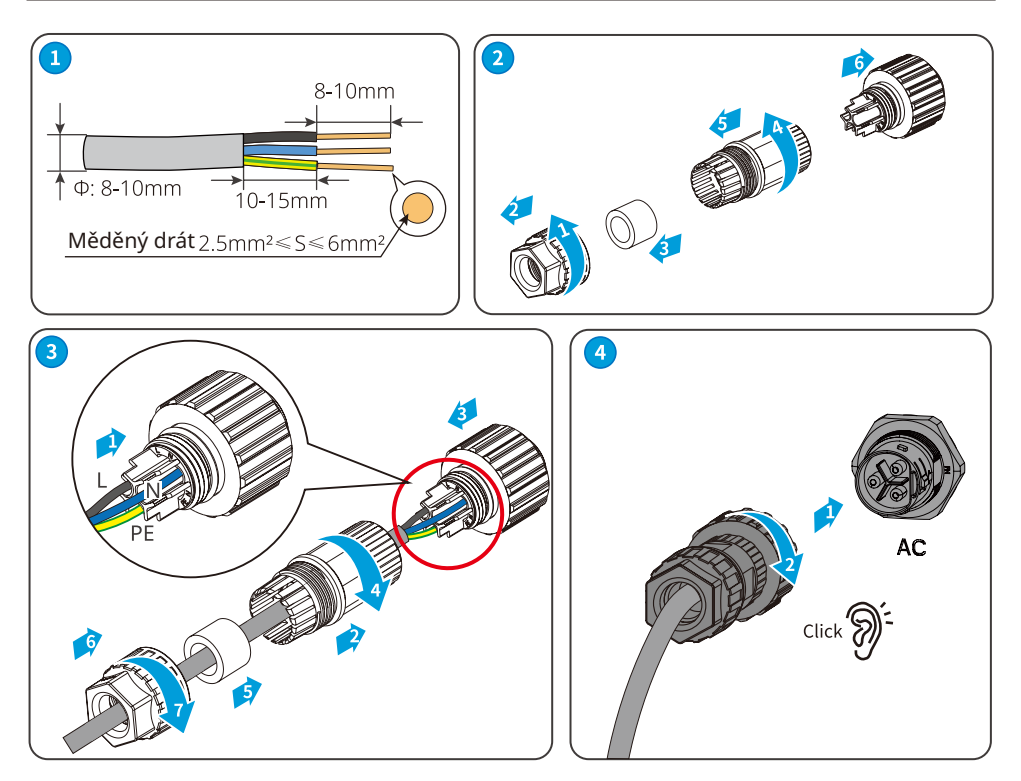

# 6.5 Komunikace

Síťové schéma s omezením výkonu

Výroba energie ve fotovoltaických elektrárnách se uskutečňuje vlastní spotřebou. Pokud elektrické zařízení nemůže spotřebovat veškerou elektřinu a je třeba ji dodávat do sítě. Výroba energie v elektrárně může být monitorována a řízena prostřednictvím inteligentních měřičů, sběračů dat nebo inteligentních energetických regulátorů SEC1000, které řídí výrobu energie dodávané do sítě.

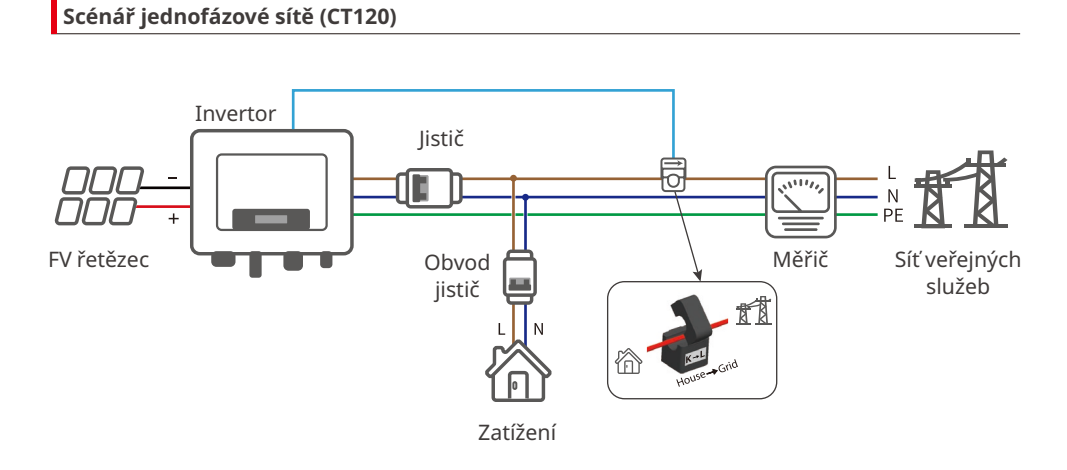

# Scénář jednofázové sítě (GM1000/GMK110)

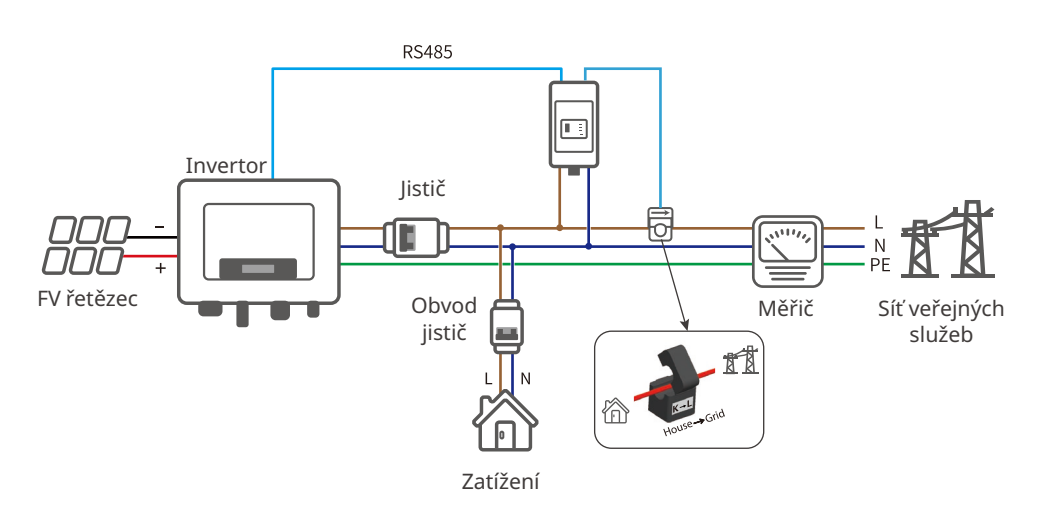

#### Scénář jednofázové sítě (HK1000)

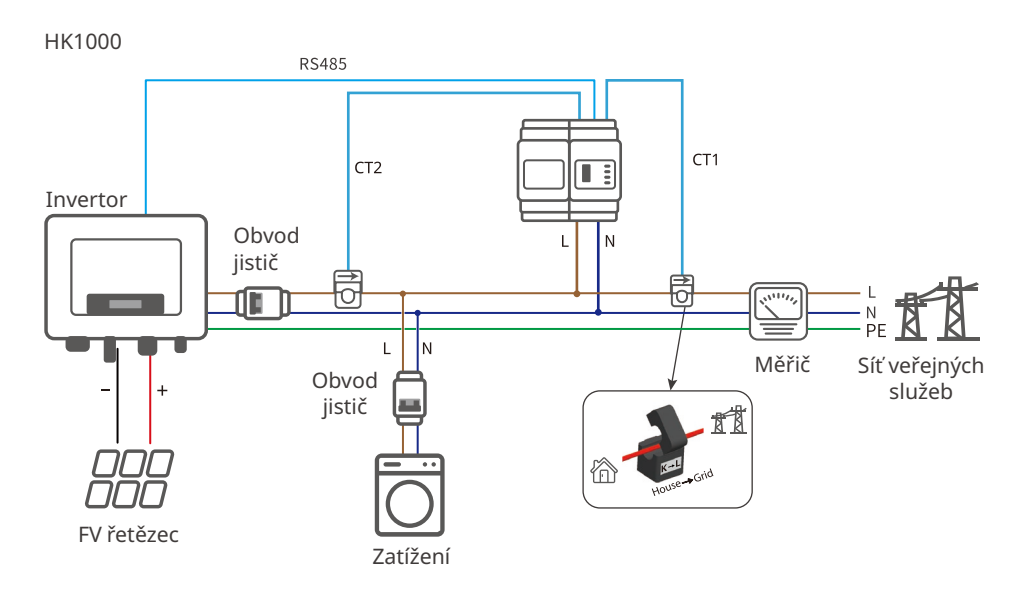

#### Scénář pro všechny fáze sítě (GM3000/HK3000/GMK330)

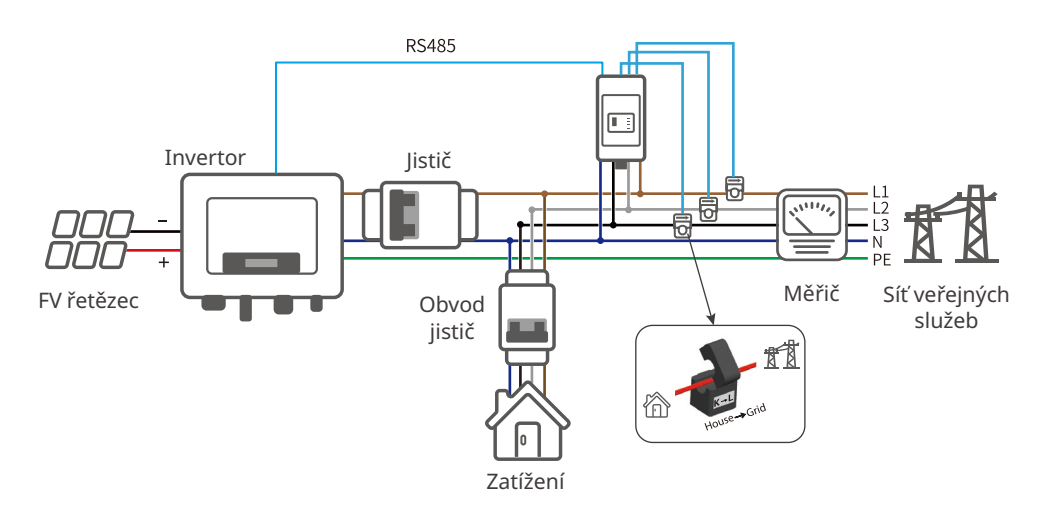

#### UPOZORNĚNÍ

Po dokončení zapojení nastavte příslušné parametry prostřednictvím displeje LCD nebo aplikace SolarGo a dokončete funkci omezení výkonu nebo omezení výstupního výkonu.

### 6.5.1 Připojení komunikačního kabelu (volitelné)

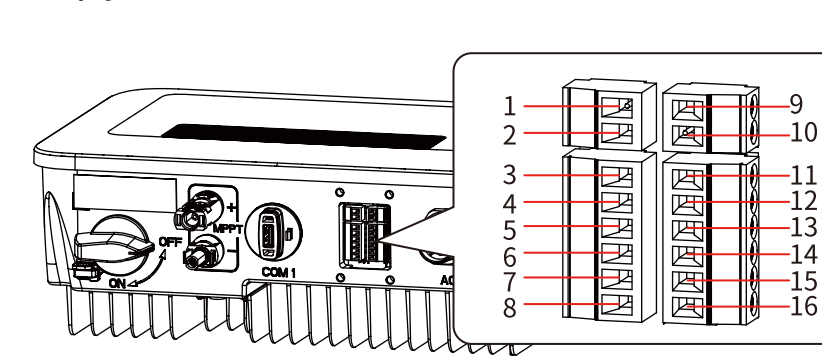

| Typ komunikace                                                                 | Definice portu                                                                                                    | Popis                                                                                                    |
|--------------------------------------------------------------------------------|----------------------------------------------------------------------------------------------------|----------------------------------------------------------------------------------------------------|
| ст                                                                             | 1: CT+<br>2: CT-                                                                                                    | Pokud potřebujete podpůrné zařízení,<br>můžete se obrátit na výrobce měniče a<br>zakoupit jej pomocí CT pro dosažení funkce<br>omezení výkonu.                                                                                                    |
| RS485                                                                          | 3: 485 A1<br>4: 485 B1                                                                                                    | Port RS485 pro připojení více měničů.                                                                                                    |
| Měřič                                                                          | 5: 485 A2<br>6: 485 B2                                                                                                    | Port RS485 pro připojení elektroměru.                                                                                                    |
| Vzdálené vypnutí<br>(pouze Evropa)<br>nebo<br>Nouzové vypnutí<br>(pouze Indie) | 7: RM-SHUNTDOWN2<br>8: RM-SHUNTDOWN1                                                                                                    | Měnič splňuje evropské bezpečnostní<br>předpisy pro vypínání jedním tlačítkem a<br>má rezervní porty pro zapojení. Příslušné<br>vybavení musí zajistit uživatel.                                                                                                    |
| Suchý kontakt                                                                  | 9: Relé-OUT+<br>10: Relé-OUT-                                                                                                    | Připojuje signál suchého kontaktu.                                                                                                    |
| DRED/RCR                                                                       | 11: COM/DRMO nebo<br>REF_1<br>12: REFGEN nebo REF_2<br>13: DRM4/8 nebo DI_4<br>14: DRM3/7 nebo DI_3<br>15: DRM2/6 nebo DI_2<br>16: DRM1/5 nebo DI_1 | DRED (zařízení umožňující reakci na<br>poptávku): Poskytuje porty pro řízení signálu<br>DRED, které splňují požadavky na plánování<br>australské a novozélandské energetické sítě<br>DRED. Funkce DRM1-4 je vyhrazena a zařízení<br>DRM musí zajistit uživatel.<br>RCR Ripple Control Receiver (přijímač<br>řízení zvlnění): Poskytuje porty pro řízení<br>signálu RCR pro potřeby dispečerských sítí<br>v Německu a dalších zemích a regionech. |

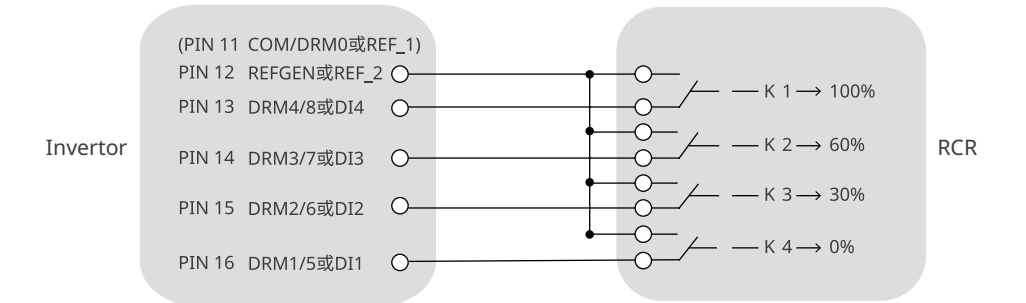

#### 6.5.2 Popis režimu DRM

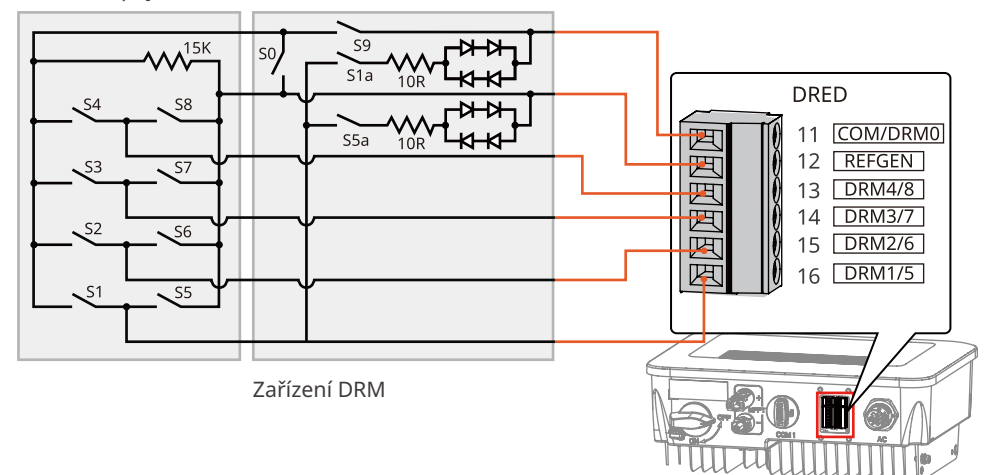

Schéma zapojení funkce DRM

Měnič podporuje režimy DRMO a DRM5-8. Požadavky na jednotlivé režimy jsou následující:

| Režim | Port<br>měniče | Požadavek                                                                                                    | Popis                                                                 |
|-------|----------------|----------------------------------------------------------------------------------------------------|-----------------------------------------------------------------------|
| DRM0  | COM/<br>DRM0   | Zapněte S0 a měnič se vypne.<br>Vypněte S0 a měnič se vrátí do režimu zapnutí<br>do sítě.                                              | -                                                                     |
| DRM5  | DRM1/5         | Zapněte S5 a měnič nevydává aktivní výkon.                                                                                             | Pokud současně                                                        |
| DRM6  | DRM2/6         | Zapněte S6 a měnič bude vyzařovat aktivní výkon<br>nejvýše 509 svého jmenovitého výkonu.                                               | pracují dvě nebo více<br>než dvě DRM, vyberte<br>libovolné dvě z nich |
| DRM7  | DRM3/7         | Zapněte S7 a měnič vyvede aktivní výkon nejvýše<br>7596 svého jmenovitého výkonu. Měnič přitom<br>spotřebovává maximální jalový výkon. |                                                                       |
| DRM8  | DRM4/8         | Zapněte S8 a měnič se vrátí do režimu aktivního<br>výkonu.                                                                             |                                                                       |

#### UPOZORNĚNÍ

- Ujistěte se, že je komunikační zařízení připojeno ke správnému portu COM. Komunikační kabel veďte daleko od jakéhokoli zdroje rušení nebo napájecího kabelu, abyste zabránili ovlivnění signálu.
- Při připojování komunikačních kabelů CT a bezkontaktních kontaktů použijte komunikační svorku 2PIN.
- Při připojování komunikačních kabelů RS485, dálkového vypnutí a DRED použijte komunikační svorku 6PIN.
- Komunikační terminál DRED je vybaven rezistorem, který je třeba při použití funkce DRED vyjmout a řádně uložit.

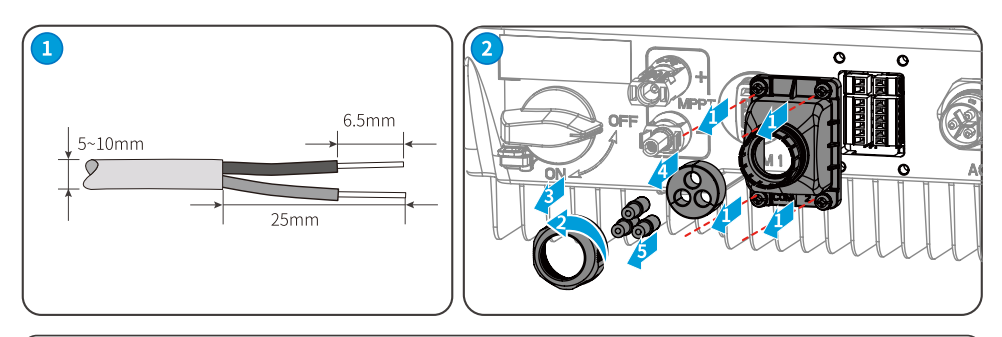

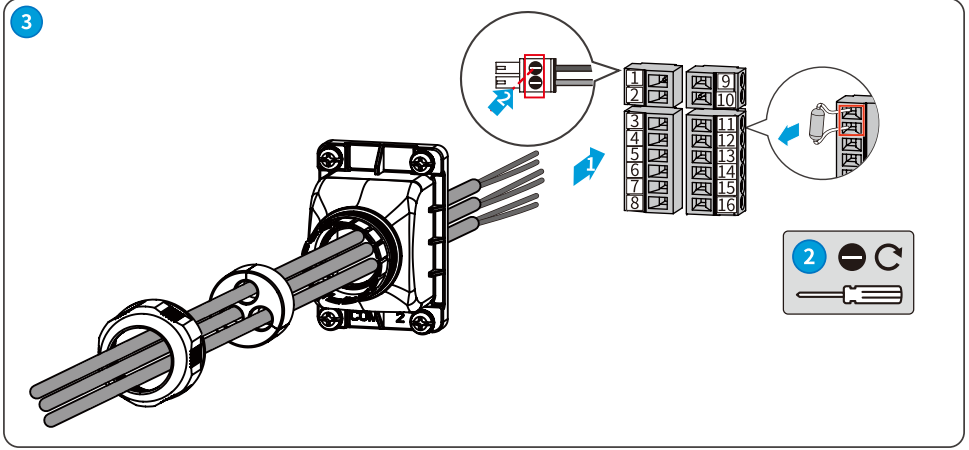

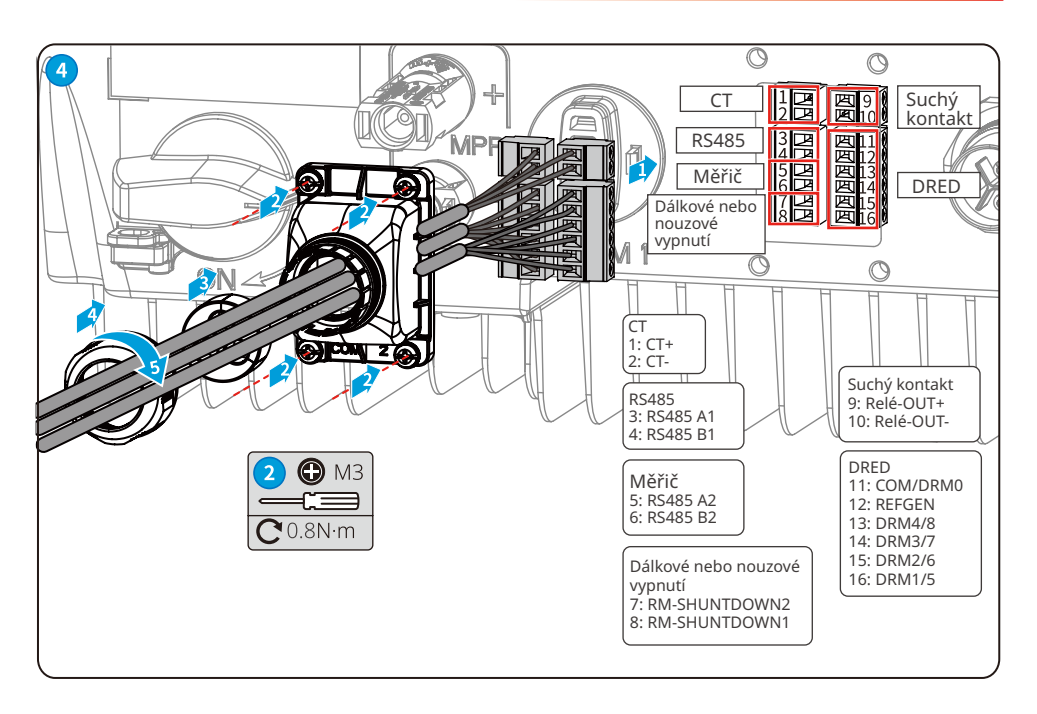

### 6.5.3 Instalace komunikačního modulu (volitelně)

Podporuje nastavení parametrů měniče prostřednictvím komunikačních modulů WiFi, WiFi 2.0, WiFi/LAN 2.0, Bluetooth a 4G připojených k mobilním telefonům nebo webovým rozhraním, zobrazení informací o provozu a chybách měniče a včasné pochopení stavu systému.

Moduly WiFi Kit, WiFi Kit-20, WiFi/LAN Kit-20, 4G Kit, Bluetooth: volitelné.

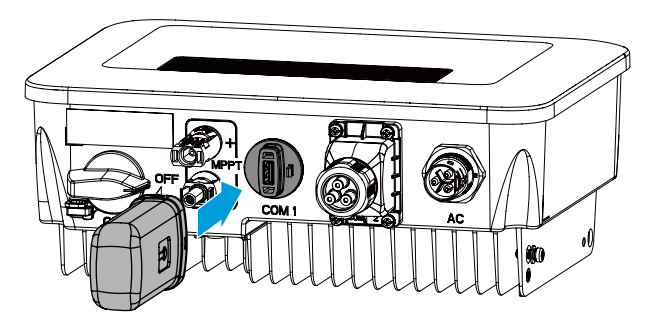

#### UPOZORNĚNÍ

Více informací o modulu naleznete v dodané uživatelské příručce komunikačního modulu. Více podrobných informací naleznete na adrese www.gesolarinverter.com.

# 7 Uvedení zařízení do provozu

# 7.1 Kontrola před zapnutím napájení

| Č. | Kontrolovaná součást                                                                                                 |  |
|----|----------------------------------------------------------------------------------------------------|--|
| 1  | Výrobek je pevně nainstalován na čistém místě, které je dobře větrané a snadno<br>přístupné.                         |  |
| 2  | PE, vstup stejnosměrného proudu, výstup střídavého proudu a komunikační kabely<br>jsou správně a bezpečně připojeny. |  |
| 3  | Kabelové svazky jsou neporušené, správně a rovnoměrně vedené.                                                        |  |
| 4  | Nepoužívané porty a svorky jsou zapečetěny.                                                                          |  |
| 5  | Napětí a frekvence v místě připojení splňují požadavky na připojení invertoru k síti.                                |  |

# 7.2 Zapnutí napájení

Krok 1 Zapněte spínač střídavého proudu mezi měničem a rozvodnou sítí.

Krok 2 Zapněte stejnosměrný vypínač měniče.

Krok 3 (volitelně) Zapněte stejnosměrný spínač mezi měničem a fotovoltaickým řetězcem.

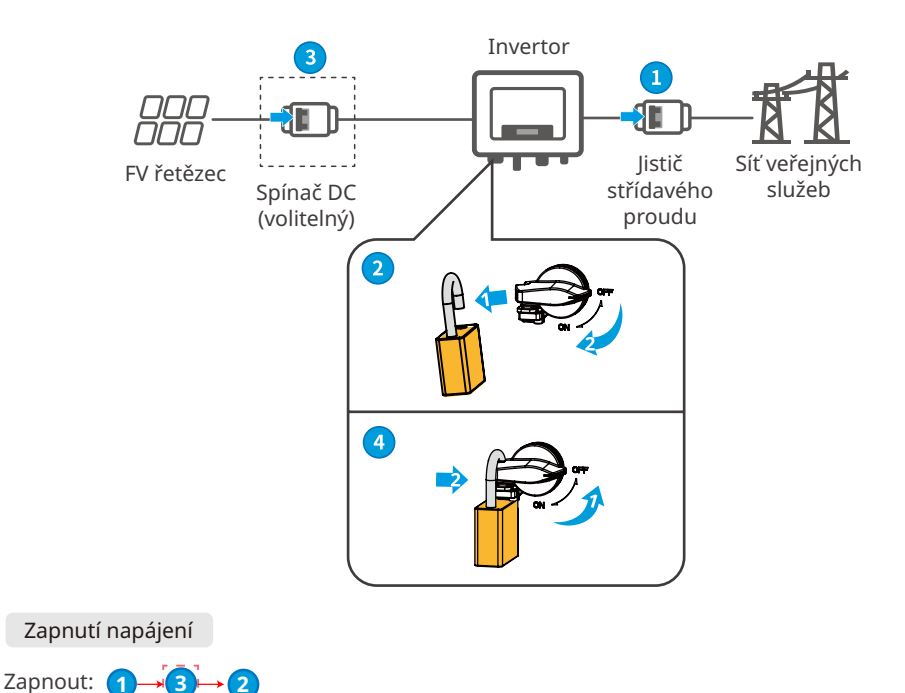

34

# 8 Uvedení systému do provozu

# 8.1 Kontrolky a tlačítka

Zařízení s obrazovkou displeje

| Klasifikace  | Stav  | Popis                                                                                    |  |
|--------------|-------|------------------------------------------------------------------------------------------|--|
|              |       | Žlutá kontrolka svítí trvale: Bezdrátové monitorování je<br>normální.                    |  |
|              | ••••• | Jedno bliknutí: Reset bezdrátového modulu.                                               |  |
|              | ••    | Dvě bliknutí: Není připojen ke směrovači/základní stanici.                               |  |
| (')<br>Výkon | ••••  | Čtyři bliknutí: Není propojen s monitorovacími webovými<br>stránkami.                    |  |
|              |       | Není připojen k monitorovacímu serveru.                                                  |  |
|              |       | Blikání: Komunikace RS485 je normální.                                                   |  |
|              |       | Žlutá kontrolka je vypnutá: Bezdrátový modul obnovuje<br>tovární nastavení.              |  |
| ۲            |       | Zelená kontrolka svítí trvale: Elektrická síť je normální a<br>úspěšně připojená k síti. |  |
| Spuštění     |       | Zelená kontrolka je vypnutá: Žádné připojení k síti.                                     |  |
|              |       | Červená kontrolka svítí trvale: Systémová chyba.                                         |  |
| Porucha      |       | VYPNUTO: Žádná závada.                                                                   |  |

# 8.2 Nastavení parametrů měniče prostřednictvím obrazovky displeje

#### UPOZORNĚNÍ

- Odpovídající verze firmwaru měniče na obrázcích stránek v této kapitole je V1.00.00; verze komunikace: V1.00. Obrázky stránek jsou pouze orientační.
- Název parametru, rozsah a výchozí hodnoty mohou být v budoucnu změněny nebo upraveny. Při konfiguraci je rozhodující aktuální zobrazení.
- Výkonové parametry měniče musí nastavovat odborníci, aby se předešlo chybám v nastavení, které by mohly ovlivnit výrobu energie měniče.

# Popis tlačítka displeje

- Ve všech úrovních nabídek, pokud doba bez operace překročí určitou hodnotu, obrazovka LCD ztmavne a displej rozhraní automaticky přejde na počáteční rozhraní.
- Krátké stisknutí ovládacího tlačítka: Přepínání rozhraní nabídky a úprava hodnot parametrů.
- Dlouhé stisknutí ovládacího tlačítka: Po dokončení nastavení hodnot parametrů dlouze stiskněte a podržte tlačítko pro úspěšné nastavení parametrů: Vstupte do další podnabídky.

Příklad operace s klíčem:

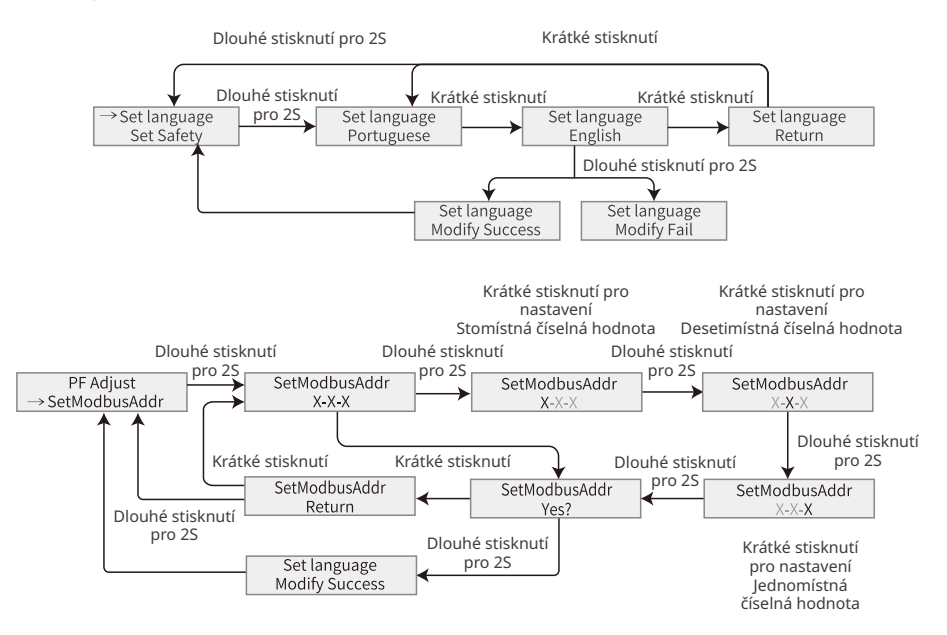

Pro Austrálii:

Pro vstup do podnabídky pro nastavení parametrů musí uživatel zadat heslo. Pro australský trh, abyste splnili AS/NZS 4777.2:2020, vyberte prosím síť/bezpečnostní kód z Austrálie A, Austrálie B nebo Austrálie C. Obraťte se prosím na svého místního provozovatele sítě, jaké nastavení použít

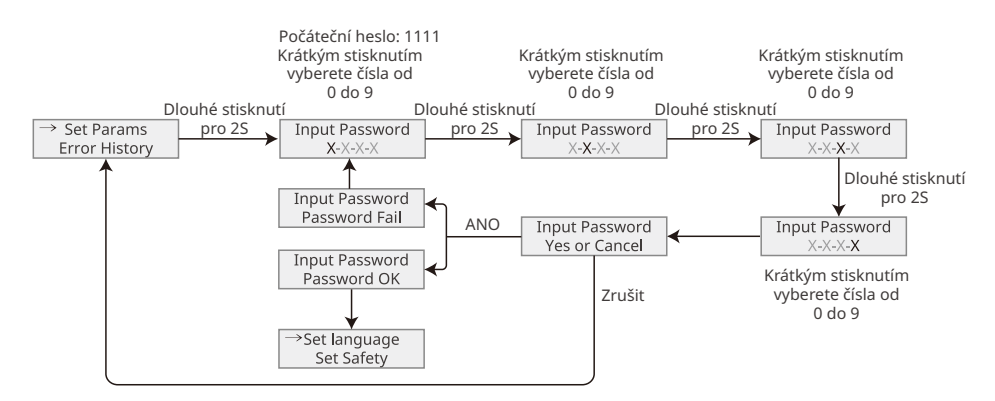

### 8.2.1 Úvod do nabídky

Tato část představuje strukturu menu obrazovky displeje, která uživatelům usnadňuje přístup ke všem úrovním menu, zobrazení informací o měniči a nastavení parametrů.

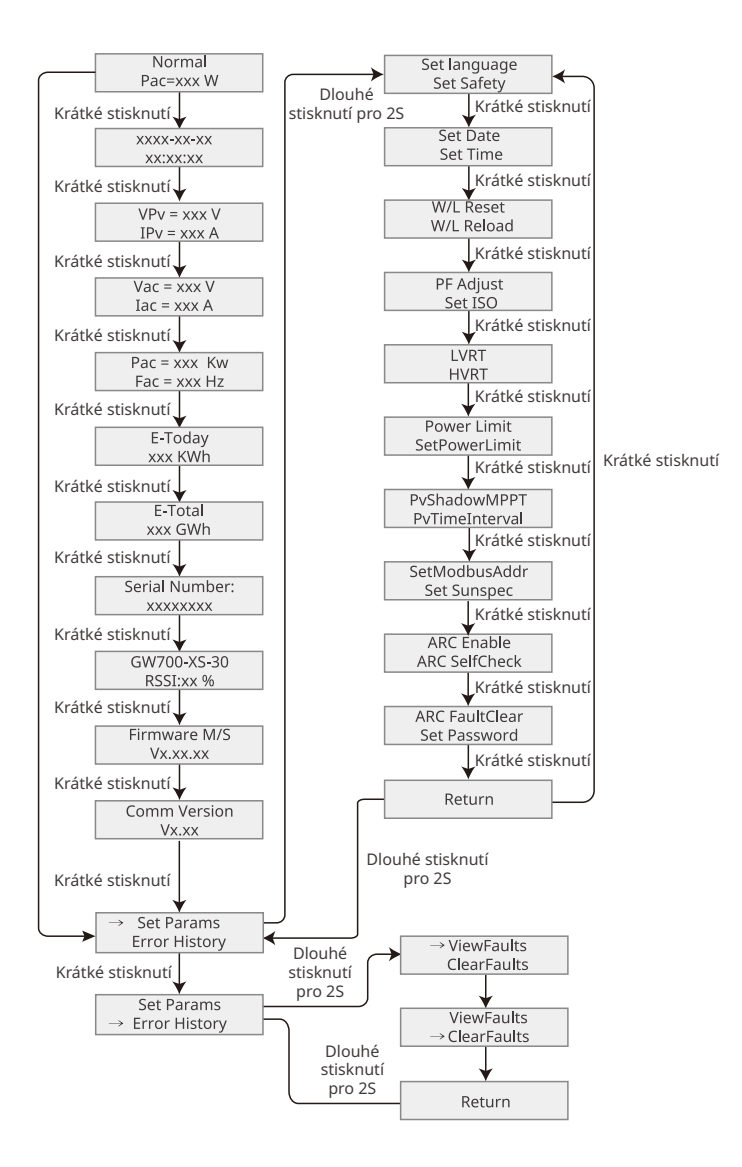

# 8.2.2 Úvod do parametrů měniče

| Parametry                                                                                                    | Popis                                                                                                    |  |
|----------------------------------------------------------------------------------------------------|----------------------------------------------------------------------------------------------------|--|
| Normal                                                                                                    | Domovská stránka. Udává výkon měniče v reálném čase.                                                                                         |  |
| ****_**                                                                                                    | Zkontroluite čas země/oblasti                                                                                                    |  |
| **:**:                                                                                                    |                                                                                                    |  |
| VPv                                                                                                    | Zkontrolujte vstupní DC napětí měniče.                                                                                                    |  |
| IPv                                                                                                    | Zkontrolujte vstupní DC proud měniče.                                                                                                    |  |
| Vac                                                                                                    | Zkontrolujte napětí veřejné rozvodné sítě.                                                                                                   |  |
| Iac                                                                                                    | Zkontrolujte výstupní střídavý proud měniče.                                                                                                 |  |
| Fac                                                                                                    | Zkontrolujte frekvenci veřejné rozvodné sítě.                                                                                                |  |
| E-Today                                                                                                    | Zkontrolujte generovaný výkon systému pro daný den.                                                                                          |  |
| E-Total                                                                                                    | Zkontrolujte celkový generovaný výkon systému.                                                                                               |  |
| Serial Number                                                                                                    | Zkontrolujte sériové číslo měniče.                                                                                                    |  |
| GW700-XS-30<br>RSSI:xx%                                                                                                    | Zkontrolujte sílu signálu komunikačního modulu.                                                                                              |  |
| Firmware M/S                                                                                                    | Zkontrolujte verzi firmwaru.                                                                                                    |  |
| Comm Version                                                                                                    | Zkontrolujte verzi softwaru ARM.                                                                                                    |  |
| Set Language                                                                                                    | Nastavte podle skutečných potřeb.                                                                                                    |  |
| Set Safety                                                                                                    | Nastavte bezpečnostní zemi/oblast v souladu s místními síťovými<br>normami a aplikačním scénářem měniče.                                     |  |
| Set Date                                                                                                    | Nastavte čas podle skutečného času v zemi/oblasti, kde se měnič                                                                              |  |
| Set Time                                                                                                    | nachází.                                                                                                    |  |
| W/L Reset                                                                                                    | Vypněte a restartujte komunikační modul.                                                                                                    |  |
| W/L Reload                                                                                                    | Obnovte tovární nastavení komunikačního modulu. Po<br>obnovení továrního nastavení překonfigurujte síťové parametry<br>komunikačního modulu, |  |
| PF Adjust                                                                                                    | Nastavte účiník měniče podle aktuální situace.                                                                                               |  |
| SetModbusAddr                                                                                                    | Nastavte skutečnou adresu Modbus.                                                                                                    |  |
| Set ISOUdává prahovou hodnotu izolačního odporu PV-PE. Když je<br>hodnota pod nastavenou hodnotou, dojde k chybě ISO.        |                                                                                                    |  |
| LVRT Při zapnutém LVRT zůstane měnič připojen k veřejné rozvoc<br>poté, co dojde ke krátkodobé výjimce nízkého napětí rozvoc |                                                                                                    |  |
| HVRT                                                                                                    | Při zapnutém HVRT zůstane měnič připojen k veřejné rozvodné síti<br>poté, co dojde ke krátkodobé výjimce vysokého napětí v rozvodné<br>síti. |  |

| Parametry      | Popis                                                                                                    |  |
|----------------|----------------------------------------------------------------------------------------------------|--|
| Power Limit    | Nastavte napájení zpět do veřejné rozvodné sítě podle aktuální                                              |  |
| SetPowerLimit  | situace.                                                                                                    |  |
| PvShadowMPPT   | Pokud jsou FV panely zastíněné, povolte funkci stínového skenování.                                         |  |
| PvTimeInterval | Nastavte dobu skenování podle skutečných potřeb.                                                            |  |
| SetSunspec     | Nastavte Sunspec na základě skutečné komunikační metody.                                                    |  |
| ARC Enable     | ARC je volitelný a ve výchozím nastavení vypnutý. Podle toho povolte<br>nebo zakažte ARC.                   |  |
| ARC SelfCheck  | Zkontrolujte, zda ARC může fungovat normálně.                                                               |  |
| ARC FaultClear | Vymazat záznamy alarmů ARC.                                                                                 |  |
| Set Password   | Heslo lze změnit. Po změně hesla mějte na paměti. Pokud heslo<br>zapomenete, kontaktujte poprodejní servis. |  |
| ViewFaults     | Zkontrolujte historické záznamy chybových hlášení měniče.                                                   |  |
| ClearFaults    | Vymažte historické záznamy chybových hlášení měniče.                                                        |  |

# 8.3 Místní aktualizace verze softwaru měniče

Krok 1: Obraťte se na poprodejní servisní středisko pro získání balíčku aktualizace softwaru měniče.

Krok 2: Upgradovací balíček uložte na USB flash disk.

Krok 3: Vložte USB flash disk do USB rozhraní střídače a aktualizujte verzi softwaru měniče podle pokynů rozhraní.

# 8.4 Nastavení parametrů invertoru prostřednictvím aplikace SolarGo

Aplikace SolarGo je jedna z aplikací pro chytré telefony, která slouží ke komunikaci s invertorem prostřednictvím modulů Bluetooth, WiFi, 4G nebo GPRS. Běžně používané funkce jsou následující:

- 1. Kontrola provozních údajů, verze softwaru, alarmů atd.
- 2. Nastavení parametrů sítě, komunikačních parametrů atd.
- 3. Údržba zařízení.

Více podrobností naleznete v návodu k použití aplikace SolarGo. Návod k obsluze získáte naskenováním QR kódu nebo na stránce <u>https://en.goodwe.com/Ftp/EN/Downloads/User%20</u> <u>Manual/GW\_SolarGo\_User%20Manual-EN.pdf</u>. Nebo naskenujte následující QR kód.

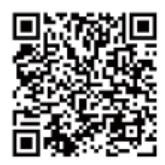

Aplikace SolarGo

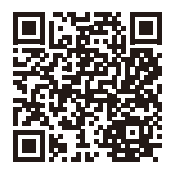

Aplikace SolarGo Návod k obsluze

# 8.5 Monitorování zařízení prostřednictvím portálu SEMS

SEMS Portal je platforma pro monitorování FV systému používaná pro správu organizací/ uživatelů, přidávání elektráren, monitorování stavu elektráren a další. Více podrobností naleznete v návodu k použití aplikace SEMS Portal. Návod k obsluze získáte naskenováním QR kódu nebo na stránce <u>https://en.goodwe.com/Ftp/EN/Downloads/User%20</u> <u>Manual/GW\_SolarGo\_User%20Manual-EN.pdf</u>. Nebo naskenujte následující QR kód.

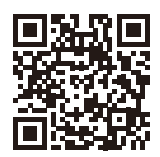

Portál SEMS

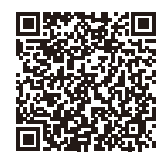

Portál SEMS Uživatelská příručkal

# 9 Údržba

# 9.1 Vypnutí invertoru

#### 🕂 NEBEZPEČÍ

- Před zahájením operací a údržby invertor vypněte. V opačném případě může dojít k poškození invertoru nebo k úrazu elektrickým proudem.
- · Zpožděné vybíjení. Po vypnutí vyčkejte, dokud se komponenty nevybijí.

Krok 1: (Volitelné) Odešlete příkaz k vypnutí do měniče prostřednictvím SolarGo.

Krok 2: Vypněte AC vypínač mezi měničem a rozvodnou sítí.

Krok 3: Vypněte stejnosměrný spínač invertoru.

# 9.2 Vyjmutí invertoru

### 🚹 VAROVÁNÍ

- Ujistěte se, že je invertor vypnutý.
- Před jakýmikoliv operacemi používejte vhodné osobní ochranné pomůcky.

Krok 1: Odpojte všechny kabely, včetně stejnosměrných kabelů, střídavých kabelů,

komunikačních kabelů, komunikačního modulu a PE kabelů.

Krok 2: Invertor sejměte z montážní desky.

Krok 3: Sejměte montážní desku.

**Krok 4:** Invertor řádně uložte. Zkontrolujte, že podmínky skladování splňují požadavky pro budoucí použití.

# 9.3 Likvidace invertoru

Pokud již invertor nemůže fungovat, zlikvidujte jej v souladu s místními požadavky na likvidaci odpadu z elektrických zařízení. Invertor nelze likvidovat společně s domovním odpadem.

# 9.4 Odstraňování problémů

Odstraňování problémů provádějte podle následujících metod. Pokud tyto metody nefungují, obraťte se na poprodejní servis.

Než se obrátíte na poprodejní servis, připravte si níže uvedené informace, abyste mohli problémy rychle vyřešit.

- 1. Informace o invertoru, jako je sériové číslo, verze softwaru, datum instalace, čas poruchy, frekvence poruch atd.
- Prostředí instalace, včetně povětrnostních podmínek, zda jsou fotovoltaické moduly chráněné nebo zastíněné atd. Doporučujeme poskytnout několik fotografií a videí, které pomohou při analýze problému.
- 3. Situace v rozvodné síti.

| Č. | Porucha             | Příčina                                                                                                    | Řešení                                                                                                    |
|----|---------------------|----------------------------------------------------------------------------------------------------|----------------------------------------------------------------------------------------------------|
| 1  | Utility Loss        | <ol> <li>Výpadek napájení z<br/>rozvodné sítě.</li> <li>Je odpojen kabel<br/>střídavého proudu nebo<br/>je vypnutý jistič střídavého<br/>proudu.</li> </ol> | <ol> <li>Alarm se automaticky zruší po<br/>obnovení napájení ze sítě.</li> <li>Zkontrolujte, zda je připojen kabel<br/>střídavého proudu a zda je zapnutý<br/>jistič střídavého proudu.</li> </ol>                                                                                                    |
| 2  | Grid<br>Overvoltage | Síťové napětí překračuje<br>povolený rozsah nebo doba<br>trvání vysokého napětí<br>překračuje požadavek<br>HVRT.                                            | <ol> <li>Pokud se problém vyskytuje<br/>příležitostně, může dojít k dočasné<br/>abnormalitě v rozvodné síti. Invertor<br/>se automaticky obnoví po zjištění, že<br/>je síť normální.</li> <li>Pokud se problém vyskytuje často,<br/>zkontrolujte, zda je síťové napětí v<br/>přípustném rozsahu.</li> <li>Pokud napětí v síti překročí<br/>povolený rozsah, kontaktujte<br/>místní energetickou společnost.</li> <li>Změňte prahovou hodnotu<br/>přepěťové ochrany, HVRT nebo<br/>vypněte funkci přepěťové ochrany<br/>po získání souhlasu místní<br/>energetické společnosti, pokud<br/>je frekvence sítě v přípustném<br/>rozsahu.</li> <li>Pokud problém přetrvává,<br/>zkontrolujte, zda jsou jistič střídavého<br/>proudu a výstupní kabely bezpečně a<br/>správně připojeny.</li> </ol> |

| Č. | Porucha                   | Příčina                                                                                                    | Řešení                                                                                                    |
|----|---------------------------|----------------------------------------------------------------------------------------------------|----------------------------------------------------------------------------------------------------|
| 3  | Grid Rapid<br>Overvoltage | Napětí v síti je abnormální<br>nebo velmi vysoké.                                                               | <ol> <li>Pokud se problém vyskytuje<br/>příležitostně, může dojít k dočasné<br/>abnormalitě v rozvodné síti. Invertor<br/>se automaticky obnoví po zjištění, že<br/>je síť normální.</li> <li>Zkontrolujte, zda napětí v elektrické<br/>síti nepracuje po dlouhou dobu pod<br/>vysokým napětím. Pokud k tomu<br/>dochází často, zkontrolujte, zda je<br/>napětí elektrické sítě v povoleném<br/>rozsahu.</li> <li>Pokud napětí v síti překročí<br/>povolený rozsah, kontaktujte<br/>místní energetickou společnost.</li> <li>Změňte práh rychlé ochrany proti<br/>přepětí v síti po získání souhlasu<br/>místní energetické společnosti,<br/>pokud je napětí v síti v přípustném<br/>rozsahu.</li> </ol>                                                                       |
| 4  | Grid<br>Undervoltage      | Napětí v síti je nižší než<br>přípustný rozsah nebo<br>doba trvání nízkého napětí<br>překračuje požadavek LVRT. | <ol> <li>Pokud se problém vyskytuje<br/>příležitostně, může dojít k dočasné<br/>abnormalitě v rozvodné síti. Invertor<br/>se automaticky obnoví po zjištění, že<br/>je síť normální.</li> <li>Pokud se problém vyskytuje často,<br/>zkontrolujte, zda je síťové napětí v<br/>přípustném rozsahu.</li> <li>Pokud napětí v síti překročí<br/>povolený rozsah, kontaktujte<br/>místní energetickou společnost.</li> <li>Upravte práh podpěťové ochrany,<br/>LVRT nebo vypněte funkci<br/>podpěťové ochrany po získání<br/>souhlasu místní energetické<br/>společnosti, pokud je frekvence sítě<br/>v přípustném rozsahu.</li> <li>Pokud problém přetrvává,<br/>zkontrolujte, zda jsou jistič střídavého<br/>proudu a výstupní kabely bezpečně a<br/>správně připojeny.</li> </ol> |

| Č. | Porucha                            | Příčina                                                                                                 | Řešení                                                                                                    |
|----|------------------------------------|----------------------------------------------------------------------------------------------------|----------------------------------------------------------------------------------------------------|
| 5  | 10min<br>overvoltage<br>protection | Klouzavý průměr napětí v<br>síti za 10 minut překračuje<br>rozsah bezpečnostních<br>požadavků.          | <ol> <li>Pokud se problém vyskytuje<br/>příležitostně, může dojít k dočasné<br/>abnormalitě v rozvodné síti. Invertor<br/>se automaticky obnoví po zjištění, že<br/>je síť normální.</li> <li>Zkontrolujte, zda napětí v elektrické<br/>síti nepracuje po dlouhou dobu pod<br/>vysokým napětím. Pokud k tomu<br/>dochází často, zkontrolujte, zda je<br/>napětí elektrické sítě v povoleném<br/>rozsahu.</li> <li>Pokud napětí v síti překročí<br/>povolený rozsah, kontaktujte<br/>místní energetickou společnost.</li> <li>Změňte práh rychlé ochrany proti<br/>přepětí v síti po získání souhlasu<br/>místní energetické společnosti,<br/>pokud je napětí v síti v přípustném<br/>rozsahu.</li> </ol> |
| 6  | Grid<br>Overfrequency              | Výjimka pro rozvodné sítě.<br>Skutečná síťová frekvence<br>překračuje požadavek<br>místní síťové normy. | <ol> <li>Pokud se problém vyskytuje<br/>příležitostně, může dojít k dočasné<br/>abnormalitě v rozvodné síti. Invertor<br/>se automaticky obnoví po zjištění, že<br/>je síť normální.</li> <li>Pokud se problém vyskytuje často,<br/>zkontrolujte, zda je frekvence sítě<br/>v přípustném rozsahu.</li> <li>Pokud frekvence sítě překročí<br/>povolený rozsah, kontaktujte<br/>místní energetickou společnost.</li> <li>Změňte prahovou hodnotu<br/>ochrany proti nadměrné frekvenci<br/>nebo vypněte funkci ochrany proti<br/>nadměrné frekvenci po získání<br/>souhlasu místní energetické<br/>společnosti, pokud je frekvence<br/>sítě v přípustném rozsahu.</li> </ol>                                |

| Č. | Porucha                          | Příčina                                                                                                    | Řešení                                                                                                    |
|----|----------------------------------|----------------------------------------------------------------------------------------------------|----------------------------------------------------------------------------------------------------|
| 7  | Grid<br>Under-<br>frequency      | Výjimka pro rozvodné sítě.<br>Skutečná frekvence sítě je<br>nižší než požadavek normy<br>místní sítě.                                              | <ol> <li>Pokud se problém vyskytuje<br/>příležitostně, může dojít k dočasné<br/>abnormalitě v rozvodné síti. Invertor<br/>se automaticky obnoví po zjištění, že<br/>je síť normální.</li> <li>Pokud se problém vyskytuje často,<br/>zkontrolujte, zda je frekvence sítě<br/>v přípustném rozsahu.</li> <li>Pokud frekvence sítě překročí<br/>povolený rozsah, kontaktujte<br/>místní energetickou společnost.</li> <li>Změňte prahovou hodnotu<br/>ochrany proti nízkému kmitočtu<br/>nebo funkci ochrany proti nízkému<br/>kmitočtu vypněte po získání<br/>souhlasu místní energetické<br/>společnosti, pokud je kmitočet sítě<br/>v přípustném rozsahu. Nebo funkci<br/>"Nedostatečná frekvence sítě"<br/>zavřete.</li> </ol> |
| 8  | Grid<br>Frequency<br>Instability | Výjimka pro rozvodné sítě.<br>Skutečná rychlost změny<br>frekvence sítě nesplňuje<br>požadavek normy pro<br>místní síť.                            | <ol> <li>Pokud se problém vyskytuje<br/>příležitostně, může dojít k dočasné<br/>abnormalitě v rozvodné síti. Invertor<br/>se automaticky obnoví po zjištění, že<br/>je síť normální.</li> <li>Pokud se problém vyskytuje často,<br/>zkontrolujte, zda je frekvence sítě<br/>v přípustném rozsahu.</li> <li>Pokud frekvence sítě překročí<br/>povolený rozsah, kontaktujte<br/>místní energetickou společnost.</li> <li>Pokud je frekvence sítě v<br/>přípustném rozsahu, kontaktujte<br/>místní energetickou společnost.</li> </ol>                                                                                                    |
| 9  | Anti-islanding                   | Rozvodná síť je odpojena.<br>Rozvodná síť je odpojena v<br>souladu s bezpečnostními<br>předpisy, ale napětí v síti je<br>udržováno kvůli zatížení. | <ol> <li>Zkontrolujte, zda je rozvodná síť<br/>odpojena.</li> <li>Obraťte se na prodejce nebo<br/>poprodejní servis.</li> </ol>                                                                                                    |

| Č. | Porucha                      | Příčina                                                                                                  | Řešení                                                                                                    |
|----|------------------------------|----------------------------------------------------------------------------------------------------|----------------------------------------------------------------------------------------------------|
| 10 | LVRT<br>Undervoltage         | Výjimka pro rozvodné<br>sítě. Doba trvání výjimky<br>v rozvodné síti překročí<br>nastavenou dobu LVRT.   | <ol> <li>Pokud se problém vyskytuje<br/>příležitostně, může dojít k dočasné<br/>abnormalitě v rozvodné síti. Invertor<br/>se automaticky obnoví po zjištění, že</li> </ol>                                                                                   |
| 11 | HVRT<br>Overvoltage          | Výjimka pro rozvodné<br>sítě. Doba trvání výjimky<br>z užitkové sítě překračuje<br>nastavenou dobu HVRT. | je síť normální.<br>2. Pokud se problém vyskytuje často,<br>zkontrolujte, zda je frekvence sítě<br>v přípustném rozsahu. V opačném<br>případě se obraťte na místní<br>energetickou společnost. Pokud ano,<br>kontaktujte prodejce nebo poprodejní<br>servis. |
| 12 | 30mAGfci<br>Protection       |                                                                                                    | <ol> <li>Pokud se problém vyskytuje<br/>příležitostně, může být způsoben</li> </ol>                                                                                                    |
| 13 | 60mAGfci<br>Protection       | Vstupní izolační impedance                                                                               | výjimkou kabelu. Invertor se po<br>vyřešení problému automaticky zotaví.                                                                                                    |
| 14 | 150mAGfci<br>Protection      | se při práci invertoru sníží.                                                                            | <ol> <li>Pokud se problém vyskytuje často<br/>nebo přetrvává, zkontrolujte, zda není<br/>impedance mezi PV řetězcem a PE</li> </ol>                                                                                                    |
| 15 | Abnormal<br>GFCI             |                                                                                                    | příliš nízká.                                                                                                    |
| 16 | Large DC of<br>AC current L1 | Stejnosměrná složka<br>výstupního proudu<br>překračuje bezpečnostní<br>rozsah nebo výchozí<br>rozsah.    | <ol> <li>Pokud je problém způsoben externí<br/>poruchou, jako je výjimka v rozvodné<br/>síti nebo frekvenční výjimka, invertor</li> </ol>                                                                                                    |
| 17 | Large DC of<br>AC current L2 |                                                                                                    | se po vyřešení problému automaticky<br>zotaví.<br>2. Pokud se problém vyskytuje často a<br>fotovoltaická stanice nemůže správně<br>pracovat, obraťte se na prodejce nebo<br>poprodejní servis.                                                               |

| Č. | Porucha                                         | Příčina                                                                                                    | Řešení                                                                                                    |
|----|-------------------------------------------------|----------------------------------------------------------------------------------------------------|----------------------------------------------------------------------------------------------------|
| 18 | Low<br>Insulation<br>Res.(Earth<br>fault alarm) | <ol> <li>FV řetězec je zkratován<br/>na PE.</li> <li>FV systém je ve vlhkém<br/>prostředí a kabel není<br/>dobře izolován od země.</li> </ol>                                                                                                    | <ol> <li>Zkontrolujte, zda odpor FV řetězce<br/>k PE nepřesahuje 50 kΩ. Pokud ne,<br/>zkontrolujte místo zkratu.</li> <li>Zkontrolujte, zda je kabel PE správně<br/>připojen.</li> <li>Pokud je odpor v deštivých dnech<br/>nižší, resetujte ISO.</li> <li>Invertory pro australský a novozélandský<br/>trh mohou být v případě poruchy<br/>izolační impedance upozorněny také<br/>následujícími způsoby:</li> <li>Invertor je vybaven bzučákem: bzučák<br/>zní v případě poruchy nepřetržitě po<br/>dobu 1 minuty; Pokud se porucha<br/>neodstraní, bzučák se rozezní každých<br/>30 minut.</li> <li>Přidejte invertor do monitorovací<br/>platformy a nastavte připomínku<br/>alarmu, informace o alarmu lze zaslat<br/>zákazníkovi e-mailem.</li> </ol> |
| 19 | Abnormal<br>Ground                              | <ol> <li>Kabel PE invertoru není<br/>dobře připojen.</li> <li>Kabel L a kabel N jsou<br/>při uzemnění výstupu<br/>PV řetězce zapojeny<br/>opačně.</li> </ol>                                                                                                    | <ol> <li>Zkontrolujte, zda je PE kabel invertoru<br/>připojen správně.</li> <li>Zkontrolujte, zda jsou L kabel a N<br/>kabel zapojeny obráceně, pokud je<br/>výstup FV řetězce uzemněn.</li> </ol>                                                                                                    |
| 20 | Anti Reverse<br>power Failure                   | Abnormální kolísání zátěže                                                                                                    | <ol> <li>Pokud je výjimka způsobena vnější<br/>poruchou, invertor se po vyřešení<br/>problému automaticky obnoví.</li> <li>Pokud se problém vyskytuje často a<br/>fotovoltaická stanice nemůže správně<br/>pracovat, obraťte se na prodejce nebo<br/>poprodejní servis.</li> </ol>                                                                                                    |
| 21 | Internal<br>Comm Loss                           | <ol> <li>Chyba formátu rámce</li> <li>Chyba kontroly parity</li> <li>Sběrnice Can offline</li> <li>Chyba hardwarového<br/>CRC</li> <li>Kontrolní bit pro vysílání<br/>(příjem) je příjem<br/>(vysílání).</li> <li>Vysílání do jednotky,<br/>která není povolena.</li> </ol> | Odpojte výstupní spínač střídavého<br>proudu a vstupní spínač stejnosměrného<br>proudu a po 5 minutách je připojte.<br>Pokud problém přetrvává, kontaktujte<br>prodejce nebo poprodejní servis.                                                                                                    |

| Č. | Porucha                       | Příčina                                                                                                    | Řešení                                                                                                    |
|----|-------------------------------|----------------------------------------------------------------------------------------------------|----------------------------------------------------------------------------------------------------|
| 22 | AC HCT Check<br>abnormal      | Odběr vzorků AC HCT je<br>abnormální.                                                                                                    | Odpojte výstupní spínač střídavého<br>proudu a vstupní spínač stejnosměrného<br>proudu a po 5 minutách je připojte.<br>Pokud problém přetrvává, kontaktujte<br>prodejce nebo poprodejní servis. |
| 23 | GFCI HCT<br>Check<br>abnormal | Odběr vzorků GFCI HCT je<br>abnormální.                                                                                                    | Odpojte výstupní spínač střídavého<br>proudu a vstupní spínač stejnosměrného<br>proudu a po 5 minutách je připojte.<br>Pokud problém přetrvává, kontaktujte<br>prodejce nebo poprodejní servis. |
| 24 | Relay Check<br>abnormal       | <ol> <li>Relé je abnormální nebo<br/>zkratované.</li> <li>Řídicí obvod je<br/>abnormální.</li> <li>Připojení střídavého<br/>kabelu je abnormální,<br/>jako virtuální připojení<br/>nebo zkrat.</li> </ol> | Odpojte výstupní spínač střídavého<br>proudu a vstupní spínač stejnosměrného<br>proudu a po 5 minutách je připojte.<br>Pokud problém přetrvává, kontaktujte<br>prodejce nebo poprodejní servis. |
| 25 | Abnormal<br>Internal Fan      | <ol> <li>Napájení ventilátoru je<br/>abnormální.</li> <li>Mechanická porucha<br/>(zablokované otáčení).</li> <li>Poškození ventilátoru<br/>stárnutím.</li> </ol>                                          | Odpojte výstupní spínač střídavého<br>proudu a vstupní spínač stejnosměrného<br>proudu a po 5 minutách je připojte.<br>Pokud problém přetrvává, kontaktujte<br>prodejce nebo poprodejní servis. |
| 26 | Flash Fault                   | Vnitřní paměť Flash je<br>abnormální.                                                                                                    | Odpojte výstupní spínač střídavého<br>proudu a vstupní spínač stejnosměrného<br>proudu a po 5 minutách je připojte.<br>Pokud problém přetrvává, kontaktujte<br>prodejce nebo poprodejní servis. |
| 27 | DC Arc Fault                  | <ol> <li>Svorka stejnosměrného<br/>proudu není pevně<br/>připojena.</li> <li>Stejnosměrný kabel je<br/>přerušený.</li> </ol>                                                                              | Přečtěte si Stručnou instalační příručku<br>a zkontrolujte, zda jsou kabely správně<br>připojeny.                                                                                               |
| 28 | AFCI Self-test<br>Fault       | Detekce AFCI je<br>abnormální.                                                                                                    | Odpojte výstupní spínač střídavého<br>proudu a vstupní spínač stejnosměrného<br>proudu a po 5 minutách je připojte.<br>Pokud problém přetrvává, kontaktujte<br>prodejce nebo poprodejní servis. |

| Č. | Porucha                                     | Příčina                                                                                                    | Řešení                                                                                                    |
|----|---------------------------------------------|----------------------------------------------------------------------------------------------------|----------------------------------------------------------------------------------------------------|
| 29 | Cavity<br>Over-<br>temperature              | <ol> <li>Invertor je nainstalován<br/>na místě se špatnou<br/>ventilací.</li> <li>Okolní teplota přesahuje<br/>60 °C.</li> <li>Došlo k závadě na<br/>vnitřním ventilátoru<br/>invertoru.</li> </ol> | <ol> <li>Zkontrolujte větrání a teplotu okolí v<br/>místě instalace.</li> <li>Pokud je větrání špatné nebo je okolní<br/>teplota příliš vysoká, zlepšete větrání a<br/>odvod tepla.</li> <li>Pokud jsou ventilace i okolní teplota<br/>normální, obratte se na prodejce nebo<br/>poprodejní servis.</li> </ol> |
| 30 | BUS<br>Overvoltage                          | <ol> <li>FV napětí je příliš<br/>vysoké.</li> <li>Vzorkování napětí<br/>sběrnice invertoru je<br/>abnormální.</li> </ol>                                                                            | Odpojte výstupní spínač střídavého<br>proudu a vstupní spínač stejnosměrného<br>proudu a po 5 minutách je připojte.<br>Pokud problém přetrvává, kontaktujte<br>prodejce nebo poprodejní servis.                                                                                                    |
| 31 | PV Input<br>Overvoltage                     | Konfigurace FV pole není<br>správná. Ve fotovoltaickém<br>řetězci je sériově zapojeno<br>příliš mnoho FV panelů.                                                                                    | Zkontrolujte sériové zapojení FV pole.<br>Ujistěte se, že napětí otevřeného obvodu<br>FV řetězce není vyšší než maximální<br>provozní napětí invertoru.                                                                                                    |
| 32 | PV<br>Continuous<br>Hardware<br>Overcurrent | <ol> <li>Konfigurace<br/>fotovoltaického zdroje<br/>není správná.</li> <li>Hardware je poškozený.</li> </ol>                                                                                        | Odpojte výstupní spínač střídavého<br>proudu a vstupní spínač stejnosměrného<br>proudu a po 5 minutách je připojte.<br>Pokud problém přetrvává, kontaktujte<br>prodejce nebo poprodejní servis.                                                                                                    |
| 33 | PV<br>Continuous<br>Software<br>Overcurrent | <ol> <li>Konfigurace<br/>fotovoltaického zdroje<br/>není správná.</li> <li>Hardware je poškozený.</li> </ol>                                                                                        | Odpojte výstupní spínač střídavého<br>proudu a vstupní spínač stejnosměrného<br>proudu a po 5 minutách je připojte.<br>Pokud problém přetrvává, kontaktujte<br>prodejce nebo poprodejní servis.                                                                                                    |
| 34 | String<br>Reversed                          | FV řetězec je zapojen<br>obráceně.                                                                                                    | Zkontrolujte, zda jsou řetězce FV1 a FV2<br>zapojeny obráceně.                                                                                                    |

| Položka údržby       | Způsob údržby                                                                                                    | Období údržby         |  |
|----------------------|----------------------------------------------------------------------------------------------------|-----------------------|--|
| Čištění systému      | Zkontrolujte chladič, přívod a odvod<br>vzduchu, zda se v nich nenachází cizí<br>tělesa nebo prach.                                                                                                    | Jednou za 6–12 měsíců |  |
| Spínač DC            | Způsob údržby<br>Zkontrolujte chladič, přívod a odvod<br>vzduchu, zda se v nich nenachází cizí<br>tělesa nebo prach.<br>Desetkrát po sobě zapněte a vypněte<br>vypínač stejnosměrného proudu, abyste<br>se ujistili, že funguje správně.<br>Zkontrolujte, zda jsou kabely bezpečně<br>připojeny. Zkontrolujte, zda nejsou kabely<br>přerušené nebo zda není obnažené<br>měděné jádro.<br>Zkontrolujte, zda jsou všechny svorky a<br>porty řádně utěsněny. Znovu utěsněte<br>otvor pro kabel, pokud není utěsněn nebo<br>je příliš velký. | Jednou ročně          |  |
| Elektrické připojení | Zkontrolujte, zda jsou kabely bezpečně<br>připojeny. Zkontrolujte, zda nejsou kabely<br>přerušené nebo zda není obnažené<br>měděné jádro.                                                                                                    | Jednou za 6–12 měsíců |  |
| Těsnění              | Zkontrolujte, zda jsou všechny svorky a<br>porty řádně utěsněny. Znovu utěsněte<br>otvor pro kabel, pokud není utěsněn nebo<br>je příliš velký.                                                                                                    | Jednou ročně          |  |

# 9.5 Běžná údržba

# 10 Technické parametry

| Technické údaje                                                                              | GW700-XS-30                             | GW1000-XS-30                         | GW1500-XS-30                         | GW2000-XS-30                            |  |
|----------------------------------------------------------------------------------------------|-----------------------------------------|--------------------------------------|--------------------------------------|-----------------------------------------|--|
| Vstup                                                                                        |                                         |                                      |                                      |                                         |  |
| Max. příkon (W)                                                                              | 1 400                                   | 2 000                                | 3 000                                | 4 000                                   |  |
| Max. vstupní napětí (V)                                                                      | 600                                     | 600                                  | 600                                  | 600                                     |  |
| Rozsah provozního napětí<br>MPPT (V)                                                         | 40~450                                  | 40~450                               | 40~450                               | 40~450                                  |  |
| Rozsah napětí MPPT při<br>jmenovitém výkonu (V)                                              | 60~450                                  | 86~450                               | 130~450                              | 170~450                                 |  |
| Rozběhové napětí (V)                                                                         | 50                                      | 50                                   | 50                                   | 50                                      |  |
| Nominální vstupní napětí<br>(V)                                                              | 360                                     | 360                                  | 360                                  | 360                                     |  |
| Max. vstupní proud na<br>MPPT (A)                                                            | 16                                      | 16                                   | 16                                   | 16                                      |  |
| Max. zkratový proud na<br>MPPT (A)                                                           | 25                                      | 25                                   | 25                                   | 25                                      |  |
| Max. zpětný proud do<br>pole (A)                                                             | 0                                       | 0                                    | 0                                    | 0                                       |  |
| Počet sledovacích zařízení<br>MPP                                                            | 1                                       | 1                                    | 1                                    | 1                                       |  |
| Počet řetězců na MPPT                                                                        | 1                                       | 1                                    | 1                                    | 1                                       |  |
| Výstup                                                                                       |                                         |                                      |                                      |                                         |  |
| Jmenovitý výstupní<br>výkon(W)                                                               | 700                                     | 1 000                                | 1 500                                | 2 000                                   |  |
| Jmenovitý výstupní<br>zdánlivý výkon (VA)                                                    | 700                                     | 1 000                                | 1 500                                | 2 000                                   |  |
| Max. aktivní výkon AC (W)                                                                    | 700                                     | 1 000                                | 1 500                                | 2 000                                   |  |
| Max. zdánlivý výkon<br>střídavého proudu (VA)*1                                              | 700                                     | 1 000                                | 1 500                                | 2 000                                   |  |
| Jmenovitý výkon při 40 °C<br>(W). (Pouze pro Brazílii)                                       | 700                                     | 1 000                                | 1 500                                | 2 000                                   |  |
| Max. výkon při 40 °C<br>(včetně přetížení střídavým<br>proudem) (W). (Pouze pro<br>Brazílii) | 700                                     | 1 000                                | 1 500                                | 2 000                                   |  |
| Jmenovité výstupní napětí<br>(V)                                                             | 220/ 230/ 240,<br>L/N/PE                | 220/ 230/ 240,<br>L/N/PE             | 220/ 230/ 240,<br>L/N/PE             | 220/ 230/ 240,<br>L/N/PE                |  |
| Výstupní rozsah napětí (V)                                                                   | 154~288<br>(podle<br>místních<br>norem) | 154~288 (podle<br>místních<br>norem) | 154~288 (podle<br>místních<br>norem) | 154~288<br>(podle<br>místních<br>norem) |  |
| Jmenovitá frekvence stř.<br>napájecí sítě (Hz)                                               | 50/60                                   | 50/60                                | 50/60                                | 50/60                                   |  |
| Frekvenční rozsah střídavé<br>sítě (Hz)                                                      | 45~55/57~63                             | 45~55/57~63                          | 45~55/57~63                          | 45~55/57~63                             |  |

#### ► Technické parametry

Návod k obsluze V1.0-2023-09-30

| Technické údaje                                                | GW700-XS-30                                                               | GW1000-XS-30                                                           | GW1500-XS-30                                                           | GW2000-XS-30                                                              |
|----------------------------------------------------------------|---------------------------------------------------------------------------|------------------------------------------------------------------------|------------------------------------------------------------------------|---------------------------------------------------------------------------|
| Max. výstupní proud (A)                                        | 3,2                                                                       | 4,6                                                                    | 6,9                                                                    | 9,1                                                                       |
| Max. výstupní poruchový<br>proud (špička a doba<br>trvání) (A) | 43@2,2µs                                                                  | 43@2,2µs                                                               | 43@2,2µs                                                               | 43@2,2µs                                                                  |
| Rozběhový proud (špička a<br>doba trvání) (A)                  | 27,3@ 2µs                                                                 | 27,3@ 2µs                                                              | 27,3@ 2µs                                                              | 27,3@ 2µs                                                                 |
| Jmenovitý výstupní proud<br>(A) (při 230 V)                    | 3,1                                                                       | 4,4                                                                    | 6,6                                                                    | 8,7                                                                       |
| Faktor účinnosti                                               | ~1<br>(nastavitelný<br>od 0,8<br>předstihového<br>do 0,8<br>zpožďovacího) | ~1 (nastavitelný<br>od 0,8<br>předstihového<br>do 0,8<br>zpožďovacího) | ~1 (nastavitelný<br>od 0,8<br>předstihového<br>do 0,8<br>zpožďovacího) | ~1<br>(nastavitelný<br>od 0,8<br>předstihového<br>do 0,8<br>zpožďovacího) |
| Max. celkové harmonické<br>zkreslení                           | 3 %                                                                       | < 3 %                                                                  | < 3 %                                                                  | < 3 %                                                                     |
| Maximální výstupní<br>nadproudová ochrana (A)                  | 43                                                                        | 43                                                                     | 43                                                                     | 43                                                                        |
| Účinnost                                                       |                                                                           |                                                                        |                                                                        |                                                                           |
| Max. účinnost                                                  | 97,0 %                                                                    | 97,1 %                                                                 | 97,2 %                                                                 | 97,5 %                                                                    |
| Evropská účinnost                                              | 93,2 %                                                                    | 95,0 %                                                                 | 96,0 %                                                                 | 96,8 %                                                                    |
| Ochrana                                                        |                                                                           |                                                                        |                                                                        |                                                                           |
| Monitorování proudu FV<br>řetězce                              | Integrované                                                               |                                                                        |                                                                        |                                                                           |
| Detekce izolačního odporu<br>PV                                |                                                                           | Integr                                                                 | rované                                                                 |                                                                           |
| Monitorování zbytkového<br>proudu                              |                                                                           | Integr                                                                 | rované                                                                 |                                                                           |
| Ochrana proti přepólování<br>FV                                |                                                                           | Integr                                                                 | rované                                                                 |                                                                           |
| Ochrana proti vyložení                                         |                                                                           | Integr                                                                 | rované                                                                 |                                                                           |
| Ochrana proti nadproudu<br>AC                                  |                                                                           | Integr                                                                 | rované                                                                 |                                                                           |
| Ochrana proti zkratu AC                                        |                                                                           | Integr                                                                 | rované                                                                 |                                                                           |
| Ochrana před přepětím AC                                       |                                                                           | Integr                                                                 | rované                                                                 |                                                                           |
| Spínač stejnosměrného<br>proudu 3                              |                                                                           | Integr                                                                 | rované                                                                 |                                                                           |
| Ochrana proti přepětí DC                                       |                                                                           | Typ III (voli                                                          | telný typ II)                                                          |                                                                           |
| Ochrana proti přepětí AC                                       |                                                                           | Typ III (voli                                                          | telný typ II)                                                          |                                                                           |
| AFCI                                                           |                                                                           | Volit                                                                  | telný                                                                  |                                                                           |
| Nouzové vypnutí                                                |                                                                           | Volit                                                                  | telný                                                                  |                                                                           |
| Rychlé vypnutí                                                 | Volitelný                                                                 |                                                                        |                                                                        |                                                                           |
| Vzdálené vypnutí                                               |                                                                           | Volit                                                                  | telný                                                                  |                                                                           |
| Napájení v noci                                                | Integrované                                                               |                                                                        |                                                                        |                                                                           |

| Technické údaje                                                     | GW700-XS-30        | GW1000-XS-30       | GW1500-XS-30     | GW2000-XS-30  |  |  |  |
|---------------------------------------------------------------------|--------------------|--------------------|------------------|---------------|--|--|--|
| Obecná data                                                         | Dbecná data        |                    |                  |               |  |  |  |
| Rozsah provozních teplot<br>(°C)                                    | -25 ~ +60          |                    |                  |               |  |  |  |
| Derivační teplota (°C)                                              |                    | 4                  | 5                |               |  |  |  |
| Teplota skladování (°C)                                             | -25~+70            |                    |                  |               |  |  |  |
| Relativní vlhkost                                                   | 0~100 %            |                    |                  |               |  |  |  |
| Max. provozní nadmořská<br>výška (m)                                | 4000               |                    |                  |               |  |  |  |
| Způsob chlazení                                                     |                    | Přirozená          | konvekce         |               |  |  |  |
| Uživatelské rozhraní                                                |                    | LED, LCD (volite   | lné), WLAN+APP   |               |  |  |  |
| Komunikace                                                          | RS485, V           | ViFi, LAN nebo 4G  | nebo Bluetooth ( | volitelné)    |  |  |  |
| Komunikační protokoly                                               | ModbusRT           | U (vyhovující Suns | Spec), ModBus TC | P (volitelné) |  |  |  |
| Hmotnost (kg)                                                       |                    | 4                  | ,6               |               |  |  |  |
| Rozměry (Š × V × H v mm)                                            |                    | 306*2              | 18*119           |               |  |  |  |
| Emise hluku (dB)                                                    | <20                |                    |                  |               |  |  |  |
| Topologie                                                           | Bez izolace        |                    |                  |               |  |  |  |
| Vlastní spotřeba v noci (W)                                         | <3                 |                    |                  |               |  |  |  |
| Stupeň ochrany krytem                                               |                    | IP                 | 66               |               |  |  |  |
| Antikorozní třída                                                   |                    |                    | 24               |               |  |  |  |
| Konektor DC                                                         |                    | MC4 (2,5           | 5–4 mm²)         |               |  |  |  |
| Konektor AC                                                         |                    | Konektor P         | ug and Play      |               |  |  |  |
| Kategorie životního<br>prostředí                                    |                    | 4K                 | 4H               |               |  |  |  |
| Stupeň znečištění                                                   |                    | I                  | II               |               |  |  |  |
| Kategorie přepětí                                                   |                    | DC II /            | AC III           |               |  |  |  |
| Třída ochrany                                                       |                    |                    | Ι                |               |  |  |  |
| Třída rozhodujícího napětí<br>(DVC)                                 | FV: C AC: C Com: A |                    |                  |               |  |  |  |
| Aktivní metoda proti<br>vyložení                                    | AFDPF + AQDPF *1   |                    |                  |               |  |  |  |
| Země výroby (Tento<br>parametr platí pouze pro<br>australský trh. ) |                    | Čí                 | na               |               |  |  |  |

| Technické údaje                                                                                       | GW2500-XS-30                            | GW3000-XS-30                            | GW3300-XS-30                            | GW3300-XS-B30                        |  |
|----------------------------------------------------------------------------------------------------|-----------------------------------------|-----------------------------------------|-----------------------------------------|--------------------------------------|--|
| Vstup                                                                                                 |                                         |                                         |                                         |                                      |  |
| Max. příkon (W)                                                                                       | 5 000                                   | 6 000                                   | 6 600                                   | 6 600                                |  |
| Max. vstupní napětí (V)                                                                               | 600                                     | 600                                     | 600                                     | 600                                  |  |
| Rozsah provozního napětí<br>MPPT (V)                                                                  | 40~550                                  | 40~550                                  | 40~550                                  | 40~550                               |  |
| Rozsah napětí MPPT při<br>jmenovitém výkonu (V)                                                       | 213~480                                 | 255~480                                 | 280~480                                 | 280~480                              |  |
| Rozběhové napětí (V)                                                                                  | 50                                      | 50                                      | 50                                      | 50                                   |  |
| Nominální vstupní napětí<br>(V)                                                                       | 360                                     | 360                                     | 360                                     | 360                                  |  |
| Max. vstupní proud na<br>MPPT (A)                                                                     | 16                                      | 16                                      | 16                                      | 16                                   |  |
| Max. zkratový proud na<br>MPPT (A)                                                                    | 25                                      | 25                                      | 25                                      | 25                                   |  |
| Max. zpětný proud do<br>pole (A)                                                                      | 0                                       | 0                                       | 0                                       | 0                                    |  |
| Počet sledovacích zařízení<br>MPP                                                                     | 1                                       | 1                                       | 1                                       | 1                                    |  |
| Počet řetězců na MPPT                                                                                 | 1                                       | 1                                       | 1                                       | 1                                    |  |
| Výstup                                                                                                | -                                       | -                                       | -                                       |                                      |  |
| Jmenovitý výstupní<br>výkon(W)                                                                        | 2 500                                   | 3 000                                   | 3 300                                   | 3 300                                |  |
| Jmenovitý výstupní<br>zdánlivý výkon (VA)                                                             | 2 500                                   | 3 000                                   | 3 300                                   | 3 300                                |  |
| Max. aktivní výkon AC (W)                                                                             | 2 500                                   | 3 000                                   | 3 300                                   | 3 300                                |  |
| Max. zdánlivý výkon<br>střídavého proudu (VA)*1                                                       | 2 500                                   | 3 000                                   | 3 300                                   | 3 300                                |  |
| Nominální výkon při 40°C<br>(W) (Tento parametr platí<br>pouze pro brazilský trh)                     | 2 500                                   | 3 000                                   | 3 300                                   | 3 300                                |  |
| Max. Výkon při 40°C<br>(včetně AC přetížení) (W)<br>(Tento parametr platí<br>pouze pro brazilský trh) | 2 500                                   | 3 000                                   | 3 300                                   | 3 300                                |  |
| Jmenovité výstupní napětí<br>(V)                                                                      | 220/ 230/ 240,<br>L/N/PE                | 220/ 230/ 240,<br>L/N/PE                | 220/ 230/ 240,<br>L/N/PE                | 220/ 230/ 240,<br>L/N/PE             |  |
| Výstupní rozsah napětí (V)                                                                            | 154~288<br>(podle<br>místních<br>norem) | 154~288<br>(podle<br>místních<br>norem) | 154~288<br>(podle<br>místních<br>norem) | 154~288<br>(podle místních<br>norem) |  |
| Jmenovitá frekvence stř.<br>napájecí sítě (Hz)                                                        | 50/60                                   | 50/60                                   | 50/60                                   | 50/60                                |  |

| Technické údaje                                                | GW2500-XS-30                                                              | GW3000-XS-30                                                              | GW3300-XS-30                                                              | GW3300-XS-B30                                                          |  |
|----------------------------------------------------------------|---------------------------------------------------------------------------|---------------------------------------------------------------------------|---------------------------------------------------------------------------|------------------------------------------------------------------------|--|
| Frekvenční rozsah<br>střídavé sítě (Hz)                        | 45~55/57~63                                                               | 45~55/57~63                                                               | 45~55/57~63                                                               | 45~55/57~63                                                            |  |
| Max. výstupní proud (A)                                        | 11,4                                                                      | 13,7                                                                      | 15,0                                                                      | 15,0                                                                   |  |
| Max. výstupní poruchový<br>proud (špička a doba<br>trvání) (A) | 43@2,2µs                                                                  | 43@2,2µs                                                                  | 43@2,2µs                                                                  | 43@2,2µs                                                               |  |
| Rozběhový proud (špička<br>a doba trvání) (A)                  | 27.3@2µs                                                                  | 27.3@2µs                                                                  | 27.3@2µs                                                                  | 27.3@2µs                                                               |  |
| Jmenovitý výstupní proud<br>(A) (při 230 V)                    | 10,9                                                                      | 13,1                                                                      | 14,4                                                                      | 14,4                                                                   |  |
| Faktor účinnosti                                               | ~1<br>(nastavitelný<br>od 0,8<br>předstihového<br>do 0,8<br>zpožďovacího) | ~1<br>(nastavitelný<br>od 0,8<br>předstihového<br>do 0,8<br>zpožďovacího) | ~1<br>(nastavitelný<br>od 0,8<br>předstihového<br>do 0,8<br>zpožďovacího) | ~1 (nastavitelný<br>od 0,8<br>předstihového<br>do 0,8<br>zpožďovacího) |  |
| Max. celkové harmonické<br>zkreslení                           | < 3 %                                                                     | < 3 %                                                                     | < 3 %                                                                     | < 3 %                                                                  |  |
| Maximální výstupní<br>nadproudová ochrana (A)                  | 43                                                                        | 43                                                                        | 43                                                                        | 43                                                                     |  |
| Účinnost                                                       |                                                                           |                                                                           |                                                                           |                                                                        |  |
| Max. účinnost                                                  | 97,6 %                                                                    | 97,6 %                                                                    | 97,6 %                                                                    | 97,6 %                                                                 |  |
| Evropská účinnost                                              | 97,0 %                                                                    | 97,1 %                                                                    | 97,1 %                                                                    | 97,1 %                                                                 |  |
| Ochrana                                                        |                                                                           |                                                                           |                                                                           |                                                                        |  |
| Monitorování proudu FV<br>řetězce                              |                                                                           | Integ                                                                     | jrované                                                                   |                                                                        |  |
| Detekce izolačního<br>odporu PV                                | Integrované                                                               |                                                                           |                                                                           |                                                                        |  |
| Monitorování zbytkového<br>proudu                              |                                                                           | Integ                                                                     | jrované                                                                   |                                                                        |  |
| Ochrana proti přepólování<br>FV                                |                                                                           | Integ                                                                     | jrované                                                                   |                                                                        |  |
| Ochrana proti vyložení                                         |                                                                           | Integ                                                                     | jrované                                                                   |                                                                        |  |
| Ochrana proti nadproudu<br>AC                                  |                                                                           | Integrované                                                               |                                                                           |                                                                        |  |
| Ochrana proti zkratu AC                                        |                                                                           | Integ                                                                     | jrované                                                                   |                                                                        |  |
| Ochrana před přepětím<br>AC                                    |                                                                           | Integ                                                                     | jrované                                                                   |                                                                        |  |
| Spínač DC                                                      |                                                                           | Integ                                                                     | jrované                                                                   |                                                                        |  |
| Ochrana proti přepětí DC                                       |                                                                           | Typ III (vo                                                               | litelný typ II)                                                           |                                                                        |  |
| Ochrana proti přepětí AC                                       |                                                                           | Typ III (vo                                                               | litelný typ II)                                                           |                                                                        |  |
| AFCI                                                           |                                                                           | Vol                                                                       | itelný                                                                    |                                                                        |  |
| Nouzové vypnutí                                                |                                                                           | Vol                                                                       | itelný                                                                    |                                                                        |  |
| Rychlé vypnutí                                                 | Volitelný                                                                 |                                                                           |                                                                           |                                                                        |  |

| Technické údaje                                                        | GW2500-XS-30       | GW3000-XS-30      | GW3300-XS-30     | GW3300-XS-B30  |  |
|------------------------------------------------------------------------|--------------------|-------------------|------------------|----------------|--|
| Vzdálené vypnutí                                                       | Volitelný          |                   |                  |                |  |
| Napájení v noci                                                        | Integrované        |                   |                  |                |  |
| Obecná data                                                            | -                  |                   |                  |                |  |
| Rozsah provozních teplot<br>(°C)                                       | -25 ~ +60          |                   |                  |                |  |
| Derivační teplota (°C)                                                 | 45                 |                   |                  |                |  |
| Teplota skladování (°C)                                                | -25~+70            |                   |                  |                |  |
| Relativní vlhkost                                                      |                    | 0~1               | 00 %             |                |  |
| Max. provozní nadmořská<br>výška (m)                                   | 4000               |                   |                  |                |  |
| Způsob chlazení                                                        |                    | Přirozena         | á konvekce       |                |  |
| Uživatelské rozhraní                                                   |                    | LED, LCD (volite  | elné), WLAN+APF  | )              |  |
| Komunikace                                                             | RS485, V           | ViFi, LAN nebo 40 | i nebo Bluetooth | ı (volitelné)  |  |
| Komunikační protokoly                                                  | ModbusRT           | U (vyhovující Sun | Spec), ModBus T  | CP (volitelné) |  |
| Hmotnost (kg)                                                          | 4,6                |                   |                  |                |  |
| Rozměry (Š × V × H v mm)                                               | 306*218*119        |                   |                  |                |  |
| Emise hluku (dB)                                                       | < 20               |                   |                  |                |  |
| Topologie                                                              |                    | Bez i             | zolace           |                |  |
| Vlastní spotřeba v noci (W)                                            |                    | <                 | 2,5              |                |  |
| Stupeň ochrany krytem                                                  |                    | IF                | P66              |                |  |
| Antikorozní třída                                                      |                    | (                 | C4               |                |  |
| Konektor DC                                                            |                    | MC4 (2,           | 5–4 mm²)         |                |  |
| Konektor AC                                                            |                    | Konektor P        | Plug and Play    |                |  |
| Kategorie životního<br>prostředí                                       |                    | 41                | <4H              |                |  |
| Stupeň znečištění                                                      |                    |                   | III              |                |  |
| Kategorie přepětí                                                      |                    | DC II             | / AC III         |                |  |
| Třída ochrany                                                          | I                  |                   |                  |                |  |
| Třída rozhodujícího napětí<br>(DVC)                                    | FV: C AC: C Com: A |                   |                  |                |  |
| Aktivní metoda proti<br>vyložení                                       | AFDPF + AQDPF *1   |                   |                  |                |  |
| Země výroby (Tento<br>parametr se používá<br>pouze pro australský trh) |                    | Č                 | ína              |                |  |

\*1: AFDPF: Aktivní frekvenční drift s pozitivní zpětnou vazbou, AQDPF: Aktivní Q drift s kladnou zpětnou vazbou.

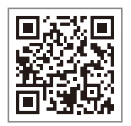

Oficiální webové stránky

GoodWe Technologies Co.,Ltd.

🖉 No. 90 Zijin Rd., New District, Suzhou, 215011, Čína

www.goodwe.com

Service@goodwe.com

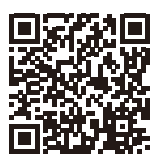

Kontaktní údaje